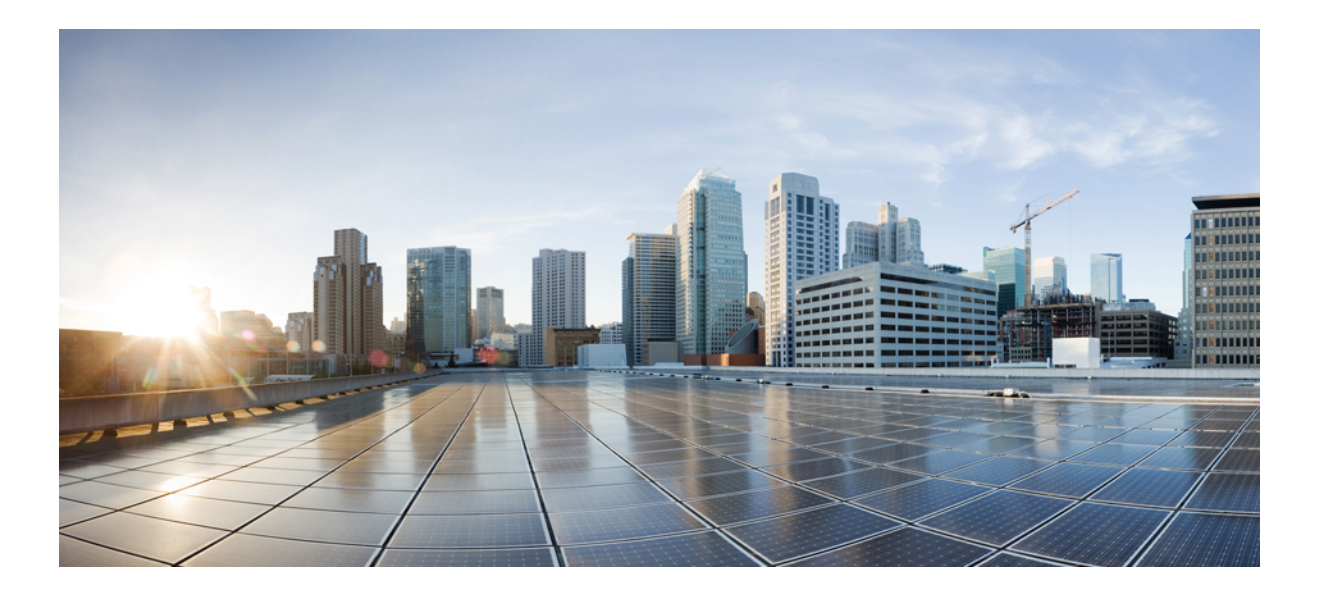

# **Cisco Unified Communications Manager** と IM and Presence サービス、リリース 11.0(1)の変更の IP アドレスとホスト名

初版: 2015年06月09日

### シスコシステムズ合同会社

〒107-6227 東京都港区赤坂9-7-1 ミッドタウン・タワー http://www.cisco.com/jp お問い合わせ先:シスココンタクトセンター 0120-092-255 (フリーコール、携帯・PHS含む) 電話受付時間:平日10:00~12:00、13:00~17:00 http://www.cisco.com/jp/go/contactcenter/ 【注意】シスコ製品をご使用になる前に、安全上の注意(www.cisco.com/jp/go/safety\_warning/) をご確認ください。本書は、米国シスコ発行ドキュメントの参考和訳です。リンク情報につきま しては、日本語版掲載時点で、英語版にアップデートがあり、リンク先のページが移動/変更され ている場合がありますことをご了承ください。あくまでも参考和訳となりますので、正式な内容 については米国サイトのドキュメントを参照ください。また、契約等の記述については、弊社販 売パートナー、または、弊社担当者にご確認ください。

このマニュアルに記載されている仕様および製品に関する情報は、予告なしに変更されることがあります。このマニュアルに記載されている表現、情報、および推奨 事項は、すべて正確であると考えていますが、明示的であれ黙示的であれ、一切の保証の責任を負わないものとします。このマニュアルに記載されている製品の使用 は、すべてユーザ側の責任になります。

対象製品のソフトウェア ライセンスおよび限定保証は、製品に添付された『Information Packet』に記載されています。添付されていない場合には、代理店にご連絡く ださい。

シスコが採用している TCP ヘッダー圧縮機能は、UNIX オペレーティング システムの UCB (University of California, Berkeley) パブリック ドメイン バージョンの一部として、UCB が開発したプログラムを最適化したものです。All rights reserved.Copyright © 1981, Regents of the University of California.

ここに記載されている他のいかなる保証にもよらず、各社のすべてのマニュアルおよびソフトウェアは、障害も含めて「現状のまま」として提供されます。シスコお よびこれら各社は、商品性の保証、特定目的への準拠の保証、および権利を侵害しないことに関する保証、あるいは取引過程、使用、取引慣行によって発生する保証 をはじめとする、明示されたまたは黙示された一切の保証の責任を負わないものとします。

いかなる場合においても、シスコおよびその供給者は、このマニュアルの使用または使用できないことによって発生する利益の損失やデータの損傷をはじめとする、 間接的、派生的、偶発的、あるいは特殊な損害について、あらゆる可能性がシスコまたはその供給者に知らされていても、それらに対する責任を一切負わないものと します。

このマニュアルで使用している IP アドレスおよび電話番号は、実際のアドレスおよび電話番号を示すものではありません。マニュアル内の例、コマンド出力、ネット ワークトポロジ図、およびその他の図は、説明のみを目的として使用されています。説明の中に実際のアドレスおよび電話番号が使用されていたとしても、それは意 図的なものではなく、偶然の一致によるものです。

Cisco および Cisco ロゴは、シスコや米国および他の国の関連会社の商標です。シスコの商標の一覧は、http://www.cisco.com/go/trademarks で参照できます。本書に記載されているサードパーティの商標は、それぞれの所有者の財産です。「パートナー」という用語の使用はシスコと他社との間のパートナーシップ関係 を意味するものではありません(1110R)。

© 2016 Cisco Systems, Inc. All rights reserved.

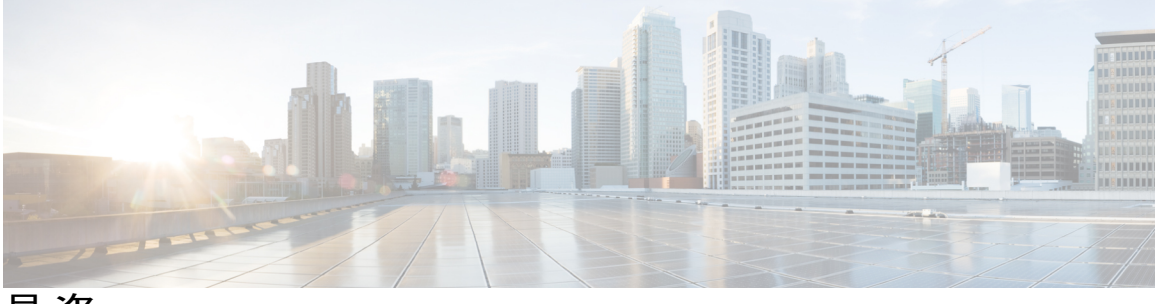

目 次

はじめに vii

目的 vii

対象読者 vii

構成 vii

関連資料 viii

表記法 ix

マニュアルの入手方法およびテクニカル サポート ×

シスコ製品のセキュリティの概要 x

### IP アドレス、ホスト名、およびその他のネットワーク識別子の変更 1

IP アドレス、ホスト名、およびその他のネットワーク識別子の変更 1

IM and Presence サービス ノード名およびデフォルトのドメイン名の変更 2

手順のワークフロー 2

Cisco Unified Communications Manager  $\mathcal{D} - \mathcal{D} \mathcal{D} = 2$ 

IM and Presence  $\psi - \forall \neg \forall \neg \neg \neg \neg \neg \neg$ **3** 

### 変更前タスクとシステム ヘルス チェック 5

Cisco Unified Communications Manager ノードの変更前タスク リスト 5

IM and Presence サービス ノードの変更前タスク リスト 7

システムヘルスチェック8

システム ヘルスのチェック 8

変更前セットアップ 11

Cisco Unified Communications Manager ノードの変更前セットアップ タスクの実行 11

IM and Presence サービス ノードの変更前セットアップ タスクの実行 12

### IP アドレスおよびホスト名の変更 15

IP アドレスとホスト名の変更のタスク リスト 15

Unified オペレーティング システム GUI を使用して IP アドレスまたはホスト名を変更す

3 16

```
CLIによる IP アドレスまたはホスト名の変更 17
```

Set Network Hostname の CLI 出力例 19

IPアドレスのみの変更 20

### ドメイン名およびノード名の変更 23

ドメイン名の変更 23

IM and Presence サービスのデフォルト ドメイン名の変更作業リスト 24

DNS レコードの更新 25

FQDN 値での ノード名の更新 27

DNS ドメインの更新 28

クラスタノードのリブート 30

セキュリティ証明書の再生成 31

ノード名の変更 32

IM and Presence サービスノード名の変更作業リスト 33

ノード名の更新 34

CLIを使用したノード名の変更の確認 35

Cisco Unified CM IM and Presence Administration を使用したノード名の変更の検

証 36

### 変更後のタスクと検証 37

Cisco Unified Communications Manager ノードの変更後タスク リスト 37

IM and Presence サービス ノードの変更後タスク リスト 39

Cisco Unified Communications Manager ノードの変更後タスクの実行 41

Cisco Unified Communications Manager ノードのセキュリティを有効にしたクラスタタ

### スク 43

初期信頼リストおよび証明書の再生成 43

シングルサーバクラスタ電話機の証明書と ITL の再生成 44

マルチサーバクラスタ電話機の証明書と ITL の再生成 44

IM and Presence サービスノードの変更後タスクの実行 45

### トラブルシューティング 49

クラスタ認証のトラブルシューティング 49 データベース レプリケーションのトラブルシューティング 50 データベース レプリケーションの確認 50 データベース レプリケーションの CLI 出力例 51

I

データベース レプリケーションの修復 53

データベース レプリケーションのリセット 56

ネットワークをトラブルシューティング 57

ネットワーク タイム プロトコル (NTP) のトラブルシューティング 57 サブスクライバ ノードにおける NTP のトラブルシューティング 57 パブリッシャ ノードにおける NTP のトラブルシューティング 58

Cisco Unified Communications Manager と IM and Presence サービス、リリース 11.0(1)の変更の IP アドレスとホスト名

٦

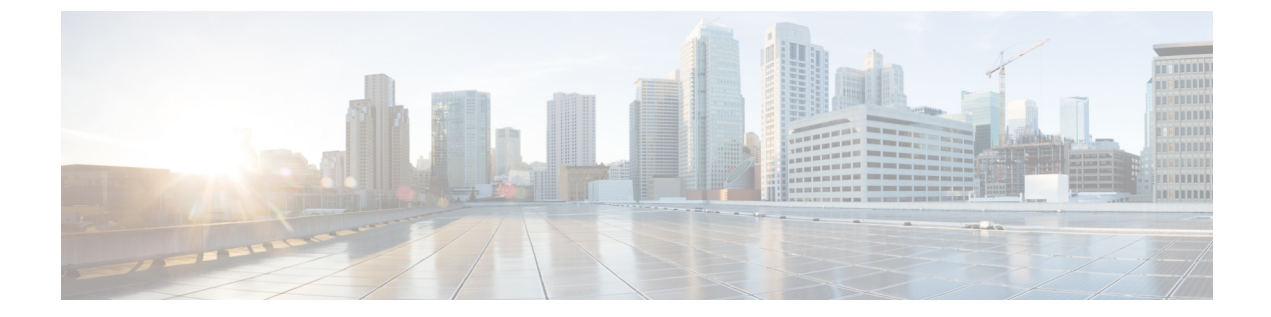

# はじめに

- 目的, vii ページ
- 対象読者, vii ページ
- 構成, vii ページ
- 関連資料, viii ページ
- 表記法, ix ページ
- ・ マニュアルの入手方法およびテクニカル サポート, x ページ
- シスコ製品のセキュリティの概要, x ページ

# 目的

このマニュアルでは、Cisco Unified Communications Manager ノードと IM and Presence サービス ノードの IP アドレスとホスト名を変更する場合の手順について説明します。IM and Presence サービス ノードのドメイン名とノード名を設定するための追加の手順についても説明します。

# 対象読者

このマニュアルは、Cisco Unified Communications Manager の導入および IM and Presence サービス ソフトウェアの管理を行う管理者を対象としています。

# 構成

ſ

次の表に、このマニュアルの構成を示します。

| 章   | 説明                                                                                                    |
|-----|----------------------------------------------------------------------------------------------------|
| 第1章 | "IP アドレス、ホスト名、およびその他のネットワーク識別子の変更"                                                                                              |
|     | 導入環境でノードのIPアドレスとホスト名を変更する方法、およびネット<br>ワーク識別子に対してその他の変更を実行する場合の詳細情報の入手先を<br>提供します。高レベルのワークフローの図が含まれています。                         |
| 第2章 | "変更前タスクとシステム ヘルス チェック"                                                                                                    |
|     | IPアドレス、ホスト名、または他のネットワーク識別子を変更する前に実行しなければならないタスクを完了する手順を示します。                                                                    |
| 第3章 | "IP アドレスおよびホスト名の変更"                                                                                                    |
|     | 導入環境でノードの IP アドレスとホスト名を変更する手順を示します。                                                                                             |
| 第4章 | "ドメイン名およびノード名の変更"                                                                                                    |
|     | IM and Presence サービス ノードのネットワーク レベルの DNS デフォルト<br>ドメイン名およびノード名を変更する手順を示します。                                                     |
| 第5章 | "変更後のタスクと検証"                                                                                                    |
|     | IPアドレス、ホスト名、または他のネットワーク識別子を変更した後に実行しなければならない作業を完了する手順を示します。セキュリティが有効な Cisco Unified Communications Manager クラスタの変更後の作業が含まれています。 |
| 第6章 | "トラブルシューティング"                                                                                                    |
|     | IPアドレスとホスト名の変更をトラブルシューティングするのに役立つ手順を示します。                                                                                       |

# 関連資料

詳細については、次の資料を参照してください。

- [Administration Guide for Cisco Unified Communications Manager]
- [System Configuration Guide for Cisco Unified Communications Manager]
- *Cisco Unified Communications ManagerSecurity Guide*
- *Cisco Unified Real-Time Monitoring Tool Administration Guide*
- *Command Line Interface Guide for Cisco Unified Communications Solutions*
- [Deployment Guide for IM and Presence Service on Cisco Unified Communications Manager]
- [Installing Cisco Unified Communications Manager]

■ Cisco Unified Communications Manager と IM and Presence サービス、リリース 11.0(1) の変更の IP ア

ドレスとホスト名

• IM and Presence Service Administration  $\exists \vee \neg \dashv \vee \neg \vee \neg$ 

# 表記法

ſ

| 表記法                    | 説明                                                                         |
|------------------------|----------------------------------------------------------------------------|
| <b>太字</b> フォント         | コマンドおよびキーワードは <b>太字</b> で示しています。                                           |
| italic フォント            | ユーザが値を指定する引数は、イタリック体で表記されています。                                             |
| []                     | 角カッコの中の要素は、省略可能です。                                                         |
| { x   y   z }          | 必ずどれか1つを選択しなければならない必須キーワードは、波カッ<br>コで囲み、縦棒で区切って示しています。                     |
| [ x   y   z ]          | どれか1つを選択できる省略可能なキーワードは、角カッコで囲み、<br>縦棒で区切って示しています。                          |
| string                 | 引用符を付けない一組の文字。stringの前後には引用符を使用しません。引用符を使用すると、その引用符も含めて string とみなされます。    |
| screen フォント            | システムが表示する端末セッションおよび情報は、screenフォントで<br>示しています。                              |
| 太字の screen フォント        | ユーザが入力しなければならない情報は、太字の screen フォントで示しています。                                 |
| イタリック体の screen<br>フォント | ユーザが値を指定する引数は、イタリック体の screen フォントで示<br>しています。                              |
|                        | このポインタは、例の中の重要な行を強調しています。                                                  |
| ^                      | ^記号は、Ctrlキーを表します。たとえば、画面に表示される ^D というキーの組み合わせは、Ctrlキーを押しながらDキーを押すことを意味します。 |
| < >                    | パスワードのように出力されない文字は、山カッコ(<>)で囲んで<br>示しています。                                 |

(注)は、次のように表しています。

ix

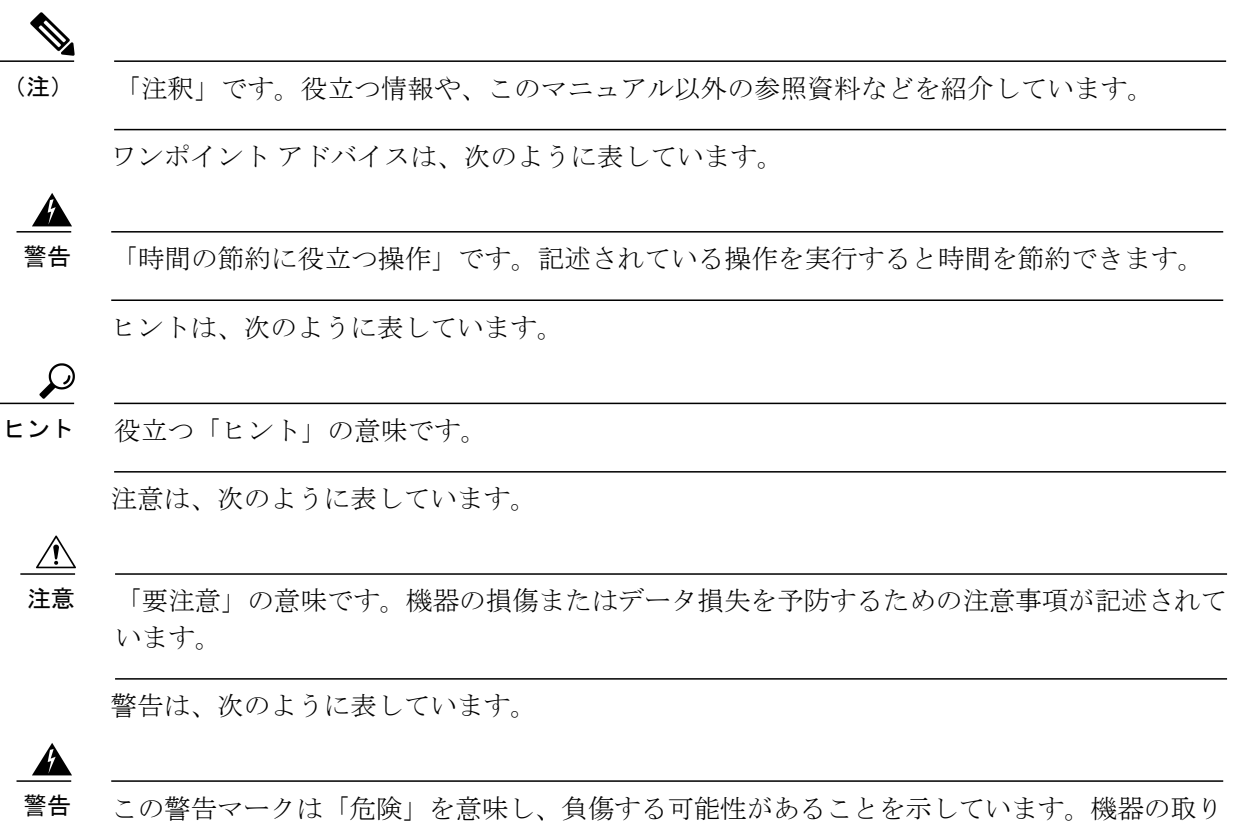

5 この警告マークは「危険」を意味し、負傷する可能性があることを示しています。機器の取り 扱い作業を行うときは、電気回路の危険性に注意し、一般的な事故防止対策に留意してください。

# マニュアルの入手方法およびテクニカル サポート

マニュアルの入手、Cisco Bug Search Tool (BST)の使用、サービス要求の送信、追加情報の収集の詳細については、『What's New in Cisco Product Documentation』を参照してください。このドキュメントは、http://www.cisco.com/c/en/us/td/docs/general/whatsnew/whatsnew.html から入手できます。

『What's New in Cisco Product Documentation』では、シスコの新規および改訂版の技術マニュアルの一覧を、RSS フィードとして購読できます。また、リーダーアプリケーションを使用して、コンテンツをデスクトップに配信することもできます。RSS フィードは無料のサービスです。

## シスコ製品のセキュリティの概要

本製品には暗号化機能が備わっており、輸入、輸出、配布および使用に適用される米国および他 の国での法律を順守するものとします。シスコの暗号化製品を譲渡された第三者は、その暗号化 技術の輸入、輸出、配布、および使用を許可されたわけではありません。輸入業者、輸出業者、 販売業者、およびユーザは、米国および他の国での法律を順守する責任があります。本製品を使

I

用するにあたっては、関係法令の順守に同意する必要があります。米国および他の国の法律を順 守できない場合は、本製品を至急送り返してください。

米国の輸出規制の詳細については、http://www.access.gpo.gov/bis/ear/ear\_data.html で参照できます。

٦

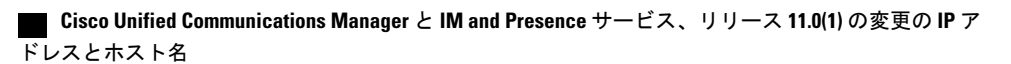

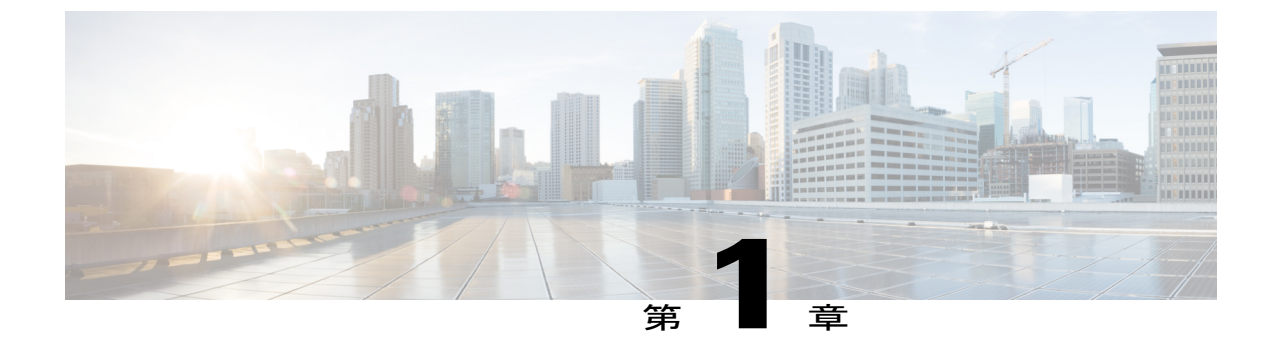

# IFFドレス、ホスト名、およびその他のネットワーク識別子の変更

- IP アドレス、ホスト名、およびその他のネットワーク識別子の変更, 1 ページ
- 手順のワークフロー, 2 ページ

# IP アドレス、ホスト名、およびその他のネットワーク識 別子の変更

導入におけるノードのネットワークレベルのIPアドレスとホスト名をさまざまな理由で変更でき ます。これには、クラスタ間でノードを移動することや、重複しているIPアドレスの問題を解決 することが含まれます。IPアドレスは、ノードに関連付けられたネットワークレベルの Internet Protocol (IP)ではホスト名は、ノードのネットワークレベルのホスト名です。

ノード名やドメイン名など、その他のネットワーク ID の変更については、次のリソースを参照してください。

- System Configuration Guide for Cisco Unified Communications Manager
- [Deployment Guide for IM and Presence Service on Cisco Unified Communications Manager]
- [Installing Cisco Unified Communications Manager]

IM and Presence サービスにおけるノードのノード名およびネットワーク レベル DNS デフォルト ドメイン名を変更する手順については、このドキュメントでも扱われています。

# IM and Presence サービスノード名およびデフォルトのドメイン名の変更

ノード名は、Cisco Unified CM Administration GUI を使用して設定され、その他すべての IM and Presence サービスノードとすべてのクライアントマシンから解決可能である必要があります。したがって、推奨されるノード名の値は、ノードのネットワーク FQDN です。ただし、IP アドレスとホスト名のどちらも、特定の導入ではノード名の値としてサポートされています。ノード名の 推奨事項とサポートされる導入タイプの詳細については、『Deployment Guide for IM and Presence Service on Cisco Unified Communications Manager』を参照してください。

ノードのネットワーク レベルの DNS デフォルト ドメイン名はホスト名と結合され、ノードの完 全修飾ドメイン名 (FQDN) を形成します。たとえば、ホスト名が "imp-server" で、ドメインが "example.com" であるノードの FQDN は "imp-server.example.com" になります。

ノードのネットワーク レベル DNS デフォルト ドメインを、IM and Presence サービス アプリケー ションの企業ドメインと混同しないでください。

- ネットワークレベルのDNSデフォルトドメインは、ノードのネットワークIDとしてのみ使用されます。
- 企業の IM and Presence サービスドメインは、エンドユーザの IM アドレスで使用されるアプリケーションレベルのドメインです。

Cisco Unified CM IM and Presence Administration GUI または Cisco Unified Communications Manager Administration を使用して企業全体のドメインを設定できます。企業ドメインの推奨事項とサポートされる導入タイプの詳細については、『Deployment Guide for IM and Presence Service on Cisco Unified Communications Manager』を参照してください。

(注)

Cisco Unified Presence リリース 8.6(5) 以降、デフォルト ドメインと企業ドメインの設定を一致 させる必要がなくなりました。

# 手順のワークフロー

### Cisco Unified Communications Manager ワークフロー

このドキュメントでは、Cisco Unified Communications Manager ノード上における次のタスクの詳細な手順を取り上げます。

- •ノードの IP アドレスの変更
- •ノードのホスト名の変更

実行するステップを要約したそれぞれの手順に関してタスク リストが示されます。

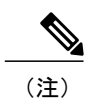

こうした変更を行う前に変更前タスクすべてとシステム ヘルス チェックを実行し、変更後に は変更後タスクを実行しなければなりません。

### 図 1: Cisco Unified Communications Manager ワークフロー

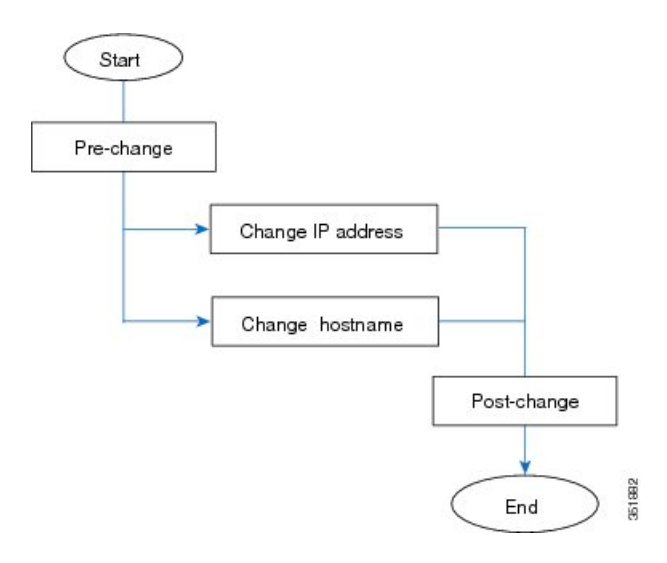

### IM and Presence サービスのワークフロー

このマニュアルでは、IM and Presence サービス ノードに対する以下の作業の詳細な手順を示します。

- •ノードの IP アドレスの変更
- •ノードのホスト名の変更
- •DNS デフォルト ドメイン名の変更
- •ノードのノード名の変更

実行するステップを要約したそれぞれの手順に関してタスクリストが示されます。

**(**注)

こうした変更を行う前に変更前タスクすべてとシステム ヘルス チェックを実行し、変更後に は変更後タスクを実行しなければなりません。

図 2: IM and Presence サービスのワークフロー

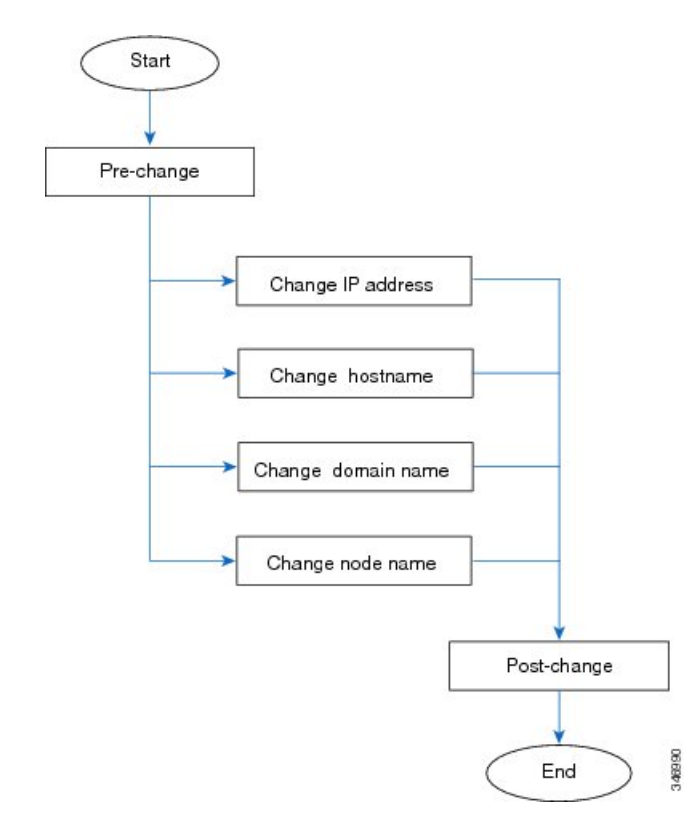

Cisco Unified Communications Manager と IM and Presence サービス、リリース 11.0(1) の変更の IP ア ドレスとホスト名

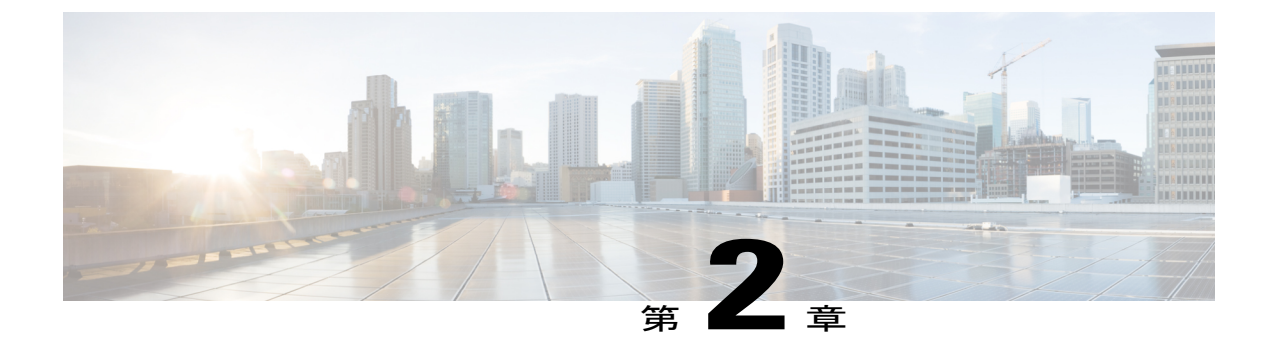

# 変更前タスクとシステム ヘルス チェック

- Cisco Unified Communications Manager ノードの変更前タスク リスト, 5 ページ
- IM and Presence サービス ノードの変更前タスク リスト, 7 ページ
- ・システム ヘルス チェック,8ページ
- 変更前セットアップ, 11 ページ

# Cisco Unified Communications Manager ノードの変更前タ スク リスト

次の表は、Cisco Unified Communications Manager ノードの IP アドレスとホスト名を変更する前に 実行するタスクを示しています。これらの手順は、スケジュールしたメンテナンス時間内に実行 する必要があります。変更前のセットアップ タスクを行う前に、システム ヘルス チェックすべ てを実行してください。

示されているタスクの詳細については、ノードにおけるシステムヘルスチェックと変更前セット アップの実行に関連するトピックを参照してください。

注意 これらのタスクを実行しても期待する結果が得られない場合は、問題が解決されるまで続行し ないでください。

表 1 : Cisco Unified Communications Manager ノードの変更前タスク リスト

項目 タスク

システム ヘルス チェック

٦

| 項目   | タスク                                                                                                    |
|------|----------------------------------------------------------------------------------------------------|
| 1    | Cisco Unified Communications Manager サーバ内で DNS が設定されている場合、正引き<br>および逆レコード(Aレコードと PTRレコードなど)が設定されていて、DNS が到達<br>可能で作動していることを確認します。                                                                                            |
| 2    | クラスタにあるすべてのサーバが正常に稼働し、利用可能であること、また、ServerDown<br>警告が発生していないことを確認します。                                                                                                    |
| 3    | クラスタにあるすべての Cisco Unified Communications Manager ノードでデータベース<br>レプリケーションのステータスを調べ、すべてのサーバがデータベースの変更内容を<br>正常に複製していることを確認します。                                                                                                  |
| 4    | ネットワーク接続と DNS サーバ設定を確認します。                                                                                                    |
| 変更前該 | 定タスク                                                                                                    |
| 5    | [Cisco Unified Communications Manager Administration] を使って、クラスタ内の全ノードのリストを収集します。後で使用するため、この情報を保持してください。                                                                                                    |
| 6    | 手動でディザスタリカバリシステムのバックアップを実行し、すべてのノードとアク<br>ティブなサービスが正しくバック アップされていることを確認します。                                                                                                    |
|      | 詳細については、『Administration Guide for Cisco Unified Communications Manager』を参照してください。                                                                                                    |
| 7    | 変更されるパブリッシャ/サブスクライバノードがクラスタ間ピアであるクラスタの場合、そのクラスタを各クラスタ間ピアのリストから削除します。                                                                                                    |
|      | たとえば、ClusterA、ClusterBおよびClusterCはすべてクラスタ間ピアです。ここでは、<br>ClusterAのパブリッシャノードでホスト名を変更します。まず、ClusterBおよびClusterC<br>の両方のクラスタ間ピアのリストから、ClusterAのパブリッシャノードを削除する必<br>要があります。                                                        |
| 8    | セキュリティが有効なクラスタ(クラスタ セキュリティ モード1-混合)について、<br>証明書信頼リスト(CTL)ファイルを更新します。既存の CTL ファイルへの新しい<br>TFTP サーバの追加など、CTL ファイルの更新と管理の方法の詳細については、『Cisco<br>Unified Communications Manager Security Guide』を参照してください。                          |
|      | セキュリティをサポートしているすべての IP 電話では、CTL ファイルが必ずダウン<br>ロードされます。このファイルには、その電話からの通信が許可されている TFTP サー<br>バの IP アドレスが記述されています。TFTP サーバの IP アドレスを変更した場合は、<br>その新しい IP アドレスを CTL ファイルに追加する必要があります。これにより、該当<br>の電話からその TFTP サーバと通信できるようになります。 |
|      | 注意 通信不可能な時間が無駄に発生しないように、TFTP サーバの新しい IP アドレ<br>スで CTL ファイルを更新してから、TFTP サーバの IP アドレスを変更するよう<br>にします。この手順を実行しない場合は、セキュリティが有効なすべての IP 電<br>話を手動で更新する必要があります。                                                                    |

# Cisco Unified Communications Manager と IM and Presence サービス、リリース 11.0(1)の変更の IP アドレスとホスト名

### 関連トピック

```
システム ヘルスのチェック, (8ページ)
```

Cisco Unified Communications Manager ノードの変更前セットアップ タスクの実行, (11 ページ)

# IM and Presence サービスノードの変更前タスク リスト

次の表に、IM and Presence サービスノードの IP アドレス、ホスト名、ドメイン名、またはノード 名の変更に進む前に実行するタスクを示します。これらの手順は、スケジュールしたメンテナン ス時間内に実行する必要があります。変更前のセットアップタスクを行う前に、システムヘルス チェックすべてを実行してください。

示されているタスクの詳細については、ノードにおけるシステムヘルスチェックと変更前セット アップの実行に関連するトピックを参照してください。

注意

これらのタスクを実行しても期待する結果が得られない場合は、問題が解決されるまで続行しないでください。

### 表 2: IM and Presence サービス ノードの変更前のタスク リスト

| 項目            | タスク                                                                                                    |  |
|---------------|----------------------------------------------------------------------------------------------------|--|
| システム ヘルス チェック |                                                                                                    |  |
| 1             | データベース レプリケーションのステータスを調べ、導入に複数の IM and Presence<br>サービス ノードがある場合に、すべてのノードでデータベースの変更内容が正常に複<br>製されることを確認します。                                                      |  |
| 2             | ネットワーク接続と DNS サーバ設定を確認します。                                                                                                    |  |
| 変更前設定タスク      |                                                                                                    |  |
| 3             | 手動でディザスタリカバリシステムのバックアップを実行し、すべてのノードが正し<br>くバック アップされていることを確認します。                                                                                                 |  |
|               | 詳細については、『Administration Guide for Cisco Unified Communications Manager』を<br>参照してください。                                                                            |  |
| 4             | すべてのプレゼンス冗長グループでハイアベイラビリティ(HA)を無効にします。<br>HAを無効にする方法の詳細については、『Deployment Guide for IM and Presence Service<br>on Cisco Unified Communications Manager』を参照してください。 |  |

| 項目 | タスク                                                                                                    |
|----|----------------------------------------------------------------------------------------------------|
| 5  | ホスト名を変更する場合、シングル サインオン(SSO)を無効にします。SSO の詳細<br>については、『Deployment Guide for IM and Presence Serviceon Cisco Unified Communications<br>Manager』を参照してください。                                                                        |
| 6  | 現在ノードでアクティブなすべてのサービスのリストをまとめます。                                                                                                    |
| 7  | ノードに対するすべての機能サービスを停止します。                                                                                                    |
| 8  | 指定された順序で、ノードに対する IM and Presence サービスネットワーク サービスを<br>停止します。停止するネットワーク サービスの詳細なリスト、およびそれらを停止す<br>る順序については、IM and Presence サービス ノードの変更前設定タスクを実行する手<br>順を参照してください。                                                               |
| 9  | IM and Presence サービスのノード名とドメイン名を変更する場合、Cisco AXL Web Service が Cisco Unified Communications Manager パブリッシャ ノードで起動していることを確認します。                                                                                                |
| 10 | IM and Presence サービスのノード名とドメイン名を変更する場合、Cisco Sync Agent<br>サービスが起動している IM and Presence データベース パブリッシャ ノードであるこ<br>と、また Cisco Unified Serviceability GUI または Cisco Unified CM IM and Presence 管理の<br>いずれかを使用して同期を完了していることを確認します。 |

### 関連トピック

システム ヘルスのチェック, (8ページ)

IM and Presence サービス ノードの変更前セットアップ タスクの実行, (12ページ)

# システム ヘルス チェック

### システム ヘルスのチェック

導入環境にあるノードにおいて、変更前セットアップの一部として、および何らかのネットワーク識別子を変更した後に実行する必要がある変更後タスクの一部として、該当するシステム ヘル スチェックを行います。

/!\

注意 これらのタスクを実行しても期待する結果が得られない場合は、問題が解決されるまで続行し ないでください。 この手順に記されている確認の中には、変更後の検証でのみ必要とされるものもあります。実行 するシステム ヘルス チェックに関する完全なリストについては、変更後タスク リストを参照し てください。

- (注) 変更前セットアップの一部としてシステム ヘルス チェックを実行する場合、変更後タスクを 実行するときにのみ必要となる以下のステップはとばすことができます。
  - Cisco Unified Communications Manager サーバリストに新しいホスト名または IP アドレス があることを確認します。
  - IP アドレス、ホスト名、またはその両方に加えられた変更がネットワーク上で確実に実 装されていることを確認します。
  - ホスト名に対する変更内容がネットワークで完全に実装されていることを確認します。

### 手順

- **ステップ1** Cisco Unified Communications Manager サーバ内で DNS が設定されている場合、正引きおよび逆引き参照ゾーンが設定され、DNS が到達可能で作動していることを確認します。
- ステップ2 アクティブな ServerDown 警告が出ていないことを確認し、クラスタ内のすべてのサーバが稼働していて利用可能であることを確かめます。最初のノードで、Cisco Unified Real-Time Monitoring Tool (RTMT) またはコマンド ライン インターフェイス (CLI)のいずれかを使用します。
  - a) Unified RTMT を使用して確認するには、Alert Central にアクセスし、ServerDown 警告が発生していないか調べます。
  - b) 最初のノードでCLIを使用して確認するには、次のCLIコマンドを入力してアプリケーション のイベント ログを調べます。

file search activelog syslog/CiscoSyslog ServerDown

 ステップ3 クラスタにあるすべてのノードでデータベース レプリケーションのステータスを調べ、すべての サーバがデータベースの変更内容を正常に複製していることを確認します。
 IM and Presence サービスの場合、導入環境に複数のノードがあるときにはデータベース パブリッシャ ノードでデータベース レプリケーションのステータスを調べます。

Unified RTMT または CLI を使用します。すべてのノードで2のステータスが表示される必要があります。

- a) RTMT を使用して確認するには、Database Summary にアクセスしてレプリケーションのステー タスを調べます。
- b) CLI を使用して確認するには、utils dbreplication runtimestate を入力します。
   出力例については、データベースレプリケーションの出力例に関するトピックを参照してください。詳細な手順およびトラブルシューティングについては、データベースレプリケーション

スとホスト名

およびデータベースレプリケーションのトラブルシューティングについてのトピックを参照し てください。

**ステップ4** 次の例に示されているように CLI コマンド utils diagnose を入力し、ネットワーク接続と DNS サーバの設定を確認してください。

例:

```
admin: utils diagnose module validate_network
Log file: /var/log/active/platform/log/diag1.log
```

変更前のシステム ヘルス チェックを行っている場合には、これで完了です。そうでない場合に は、変更後の確認手順を続行してください。

- ステップ5 (変更後の手順)新しいホスト名または IP アドレスが Cisco Unified Communications Manager サーバリストに表示されることを確認します。[Cisco Unified Communications Manager Administration]
   で、[システム(System)]>[サーバ(Server)]を選択します。
   (注) このステップは、変更後タスクの一部としてのみ実行しま
- ステップ6 (変更後の手順) IP アドレス、ホスト名、またはネットワークの両方への変更が完全にはめ込ま れていることを確認してください。クラスタ内の各ノードで CLI コマンド show network cluster を入力します。

(注) このステップは、変更後タスクの一部としてのみ実行します。
 出力には、ノードの新しい IP アドレスまたはホスト名が含まれている必要があります。

### 例:

す。

admin:show network cluster 10.63.70.125 hippo2.burren.pst hippo2 Subscriber cups DBPub authenticated 10.63.70.48 aligator.burren.pst aligator Publisher callmanager DBPub authenticated using TCP since Wed May 29 17:44:48 2013

- ステップ7 (変更後の手順) ネットワークホスト名への変更が完全にはめ込まれていることを確認してください。クラスタ内の各ノードで CLI コマンド utils network host<新しいホスト名> を入力します。
   (注) このステップは、変更後タスクの一部としてのみ実行しま
  - (注) このステップは、変更後タスクの一部としてのみ実行しま す。

出力で、新しいホスト名が対象 IP アドレスに外部解決されていることを確認してください。

例:

```
admin:utils network host hippo2
Local Resolution:
hippo2.burren.pst resolves locally to 10.63.70.125
External Resolution:
hippo2.burren.pst has address 10.63.70.125
```

### 関連トピック

データベース レプリケーションの CLI 出力例, (51 ページ) データベース レプリケーションのリセット, (56 ページ) データベース レプリケーションの修復, (53 ページ) クラスタ認証のトラブルシューティング, (49 ページ) データベース レプリケーションのトラブルシューティング, (50 ページ) ネットワークをトラブルシューティング, (57 ページ) データベース レプリケーションの確認, (50 ページ)

# 変更前セットアップ

すべての変更前セットアップ作業を実行し、システムでIPアドレス、ホスト名、ドメイン、また はノード名の変更を行う準備ができていることを確認します。これらのタスクは、スケジュール したメンテナンス時間内に実行する必要があります。

変更前セットアップを実行する前に、導入環境でシステムヘルスチェックを実行する必要があり ます。

# Cisco Unified Communications Manager ノードの変更前セットアップタ スクの実行

IPアドレスまたはホスト名を変更する前に、以下の変更前セットアップタスクを実行します。これらのタスクは、スケジュールしたメンテナンス時間内に実行する必要があります。詳細については、変更前のタスクリストを参照してください。

/!\

**注意** これらのタスクを実行しても期待する結果が得られない場合は、問題が解決されるまで続行し ないでください。

### はじめる前に

導入でシステム ヘルス チェックを実行します。

### 手順

- ステップ1 最初のノードの Cisco Unified Communications Manager Administration から、[システム (System)] >[サーバ (Server)]の順に選択し、[検索 (Find)]をクリックします。クラスタにあるすべての サーバが一覧表示されます。後で参照できるように、サーバのこのリストを保持します。 クラスタ内のノードごとに、ホスト名とIP アドレスの両方のインベントリが保存されていること を確認します。
- ステップ2 手動でディザスタ リカバリ システムのバック アップを実行し、すべてのノードとアクティブな サービスが正しくバック アップされていることを確認します。
   詳細については、『Administration Guide for Cisco Unified Communications Manager』を参照してく ださい。
- ステップ3 セキュリティが有効なクラスタ(クラスタセキュリティモード1-混合)について、証明書信頼 リスト(CTL)ファイルを更新します。
   既存のCTLファイルへの新しいTFTPサーバの追加など、CTLファイルの更新と管理の方法の詳細については、『Cisco Unified Communications Manager Security Guide』を参照してください。
   (注) セキュリティをサポートしているすべてのIP電話では、CTLファイルが必ずダウンロー
  - ドされます。このファイルには、その電話からの通信が許可されている TFTP サーバの IP アドレスが記述されています。TFTP サーバの IP アドレスを変更した場合は、その新 しい IP アドレスを CTL ファイルに追加する必要があります。これにより、該当の電話 からその TFTP サーバと通信できるようになります。
  - 注意 通信不可能な時間が無駄に発生しないように、TFTP サーバの新しい IP アドレスで CTL ファイルを更新してから、TFTP サーバの IP アドレスを変更するようにします。この手順 を実行しない場合は、セキュリティが有効なすべての IP 電話を手動で更新する必要があります。

### IM and Presence サービス ノードの変更前セットアップ タスクの実行

該当する変更前セットアップタスクを実行してIPアドレス、ホスト名、ドメイン、またはノード 名が正常に変更されるようにシステムが準備されていることを確認します。これらのタスクは、 スケジュールしたメンテナンス時間内に実行する必要があります。詳細については、変更前のタ スクリストを参照してください。

∕!∖

注意 これらのタスクを実行しても期待する結果が得られない場合は、問題が解決されるまで続行しないでください。

\_\_\_\_\_\_ (注)

ドメイン名またはノード名を変更しない限り、Cisco AXL Web サービス、および IM and Presence Cisco Sync Agent サービスが起動していることを確認する手順を実行する必要はありません。 実行するタスクの完全な一覧については、変更前のタスク リストを参照してください。

### はじめる前に

導入でシステム ヘルス チェックを実行します。

### 手順

- ステップ1 手動でディザスタ リカバリ システムのバック アップを実行し、すべてのノードとアクティブな サービスが正しくバック アップされていることを確認します。
   詳細については、『Administration Guide for Cisco Unified Communications Manager』を参照してく ださい。
- **ステップ2** すべてのプレゼンス冗長グループでハイアベイラビリティ(HA)を無効にします。HAを無効に する方法の詳細については、『Deployment Guide for IM and Presence Service on Cisco Unified Communications Manager』を参照してください。
- **ステップ3** ホスト名を変更する場合、OpenAM シングル サインオン(SSO)を無効にします。OpenAM SSO の詳細については、『Deployment Guide for IM and Presence Serviceon Cisco Unified Communications Manager』を参照してください。
- **ステップ4** 現在アクティブなすべてのサービスのリストをまとめます。後で参照できるように、これらのリ ストを保持します。
  - a) Cisco Unified Serviceability を使用してアクティブなネットワーク サービスのリストを表示する には、[ツール (Tools)]>[コントロール センター ネットワーク サービス (Control Center -Network Services)]を選択します。
  - b) Cisco Unified Serviceability を使用してアクティブな機能サービスのリストを表示するには、
     [ツール (Tools)]>[コントロールセンター機能サービス (Control Center Feature Services)]
     を選択します。
- ステップ5 Cisco Unified Serviceability を使用してすべての機能サービスを停止するには、[ツール (Tools)]>
   [コントロール センター機能サービス (Control Center Feature Services)]を選択します。機能サービスを停止する順序は重要ではありません。
  - **ヒント** IP アドレス、ホスト名、または IP アドレスとホスト名の両方を変更する場合、この手順を実行する必要はありません。これらの名前の変更に対して、機能サービスは自動的に停止します。
- ステップ6 [ツール (Tools)]>[コントロール センター機能サービス (Control Center Services)]を選択する ときに、Cisco Unified Serviceability を使用して [IM and Presence サービス (IM and Presence Service)] サービス グループの下にリストされる以下のネットワーク サービスを停止します。 次の順序で、これらの IM and Presence サービス ネットワーク サービスを停止する必要がありま す。
  - 1 Cisco Config Agent
  - 2 Cisco Intercluster Sync Agent

スとホスト名

- 3 Cisco Client Profile Agent
- 4 Cisco OAM Agent
- 5 Cisco XCP Config Manager
- 6 Cisco XCP Router
- 7 Cisco Presence Datastore
- 8 Cisco SIP Registration Datastore
- 9 Cisco Login Datastore
- **10** Cisco Route Datastore
- 11 Cisco Server Recovery Manager
- 12 Cisco IM and Presence Data Monitor
- **ステップ7** Cisco Unified Serviceability ([ツール (Tools)]>[コントロール センターの機能サービス (Control Center Feature Services)])を使用して、Cisco AXL Web Service が Cisco Unified Communications Manager パブリッシャ ノードで起動していることを確認します。
  - (注) ドメイン名またはノード名を変更する場合にのみ、この手順を実行します。
- ステップ8 IM and Presence Cisco Sync Agent サービスが開始し、同期が完了したことを確認します。
   (注) ドメイン名またはノード名を変更する場合にのみ、この手順を実行します。
  - a) Cisco Unified Serviceability を使用して確認するには、以下の手順を実行します。
    - [ツール (Tools)]>[コントロール センターのネットワーク サービス (Control Center -Network Services)]を選択します。
    - **2** IM and Presence データベース パブリッシャ ノードを選択します。
    - **3** [IM and Presence サービス(IM and Presence Service)] サービスを選択します。
    - 4 Cisco Sync Agent サービスが開始していることを確認します。
    - 5 Cisco Unified CM IM and Presence Administration GUIから、[診断(Diagnostics)]>[システム ダッシュボード(System Dashboard)]>[同期ステータス(Sync Status)]を選択します。
    - 6 同期が完了し、同期ステータス領域にエラーが表示されていないことを確認します。
  - b) IM and Presence データベース パブリッシャ ノードで Cisco Unified CM IM and Presence Administration GUI を使用して確認するには、[診断(Diagnostics)]>[システム ダッシュボー ド(System Dashboard)]を選択します。

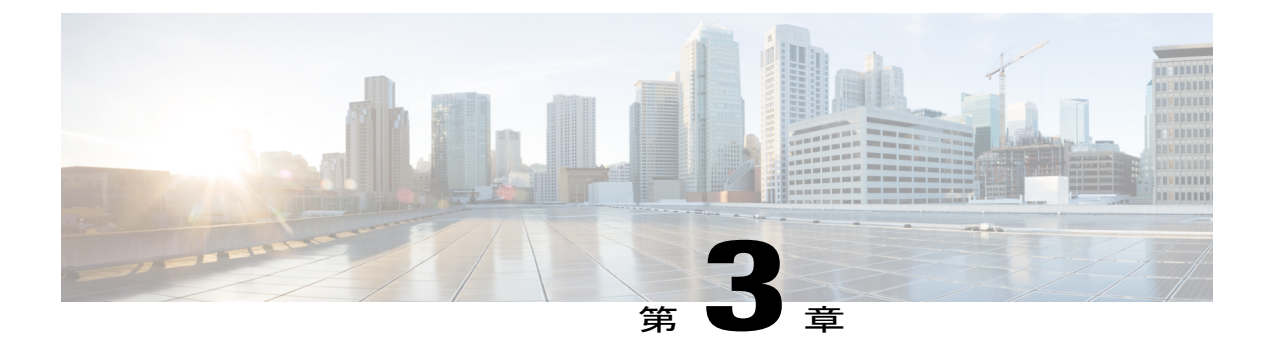

# IP アドレスおよびホスト名の変更

- IP アドレスとホスト名の変更のタスクリスト, 15 ページ
- Unified オペレーティング システム GUI を使用して IP アドレスまたはホスト名を変更する, 16 ページ
- CLIによる IP アドレスまたはホスト名の変更, 17 ページ
- IP アドレスのみの変更, 20 ページ

# IP アドレスとホスト名の変更のタスク リスト

次の表に、Cisco Unified Communications Manager と IM and Presence サービス ノードの IP アドレス とホスト名を変更するために実行するタスクを示します。

表 3: IP アドレスとホスト名の変更のタスクリスト

| 項目 | タスク                          |
|----|------------------------------|
| 1  | 変更前タスクおよびシステム ヘルス チェックを行います。 |

| 項目 | タスク                                                                                                    |  |
|----|----------------------------------------------------------------------------------------------------|--|
| 2  | コマンドラインインターフェイス (CLI) または Unified オペレーティングシステム<br>GUI を使用してノードの IP アドレスまたはホスト名を変更します。                                                                                                 |  |
|    | IM and Presence サービス ノードの場合、次の条件に従ってください。                                                                                                    |  |
|    | <ul> <li>・サブスクライバノードを変更する前にデータベースパブリッシャノードの<br/>アドレスとホスト名を変更します。</li> </ul>                                                                                                    |  |
|    | <ul> <li>・すべてのサブスクライバノードのIPアドレスとホスト名を同時に変更する、<br/>しくは、一度に1つずつ変更することが可能です。</li> </ul>                                                                                                  |  |
|    | <ul> <li>(注) IM and Presence サービス ノードの IP アドレスまたはホスト名を変更した<br/>後、Cisco Unified Communications Manager の SIP パブリッシュ トランクの<br/>接続先アドレス値を変更する必要があります。変更後タスクリストを参照<br/>してください。</li> </ul> |  |
| 3  | 変更後タスクを実行します。                                                                                                    |  |

# Unified オペレーティング システム GUI を使用して IP ア ドレスまたはホスト名を変更する

Cisco Unified Operating System Administration を使用して、導入のホスト名で定義されているパブ リッシャおよびサブスクライバノードのIPアドレスまたはホスト名を変更することができます。 特に明記されていない限り、この手順の各ステップは、Cisco Unified Communications Manager と IM and Presence サービス クラスタのパブリッシャ ノードとサブスクライバノードの両方に適用 されます。

ホスト名を変更すると、自己署名証明書が自動的に再生成されます。これにより、クラスタ内の すべてのデバイスがリセットされ、更新された ITL ファイルをダウンロードできるようになりま す。クラスタが CA 署名付き証明書を使用する場合は、証明書に再署名する必要があります。

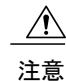

 これらの設定を変更する場合は、Cisco Unified Operating System Administration から1つず つ行うことを推奨します。IP アドレスとホスト名を同時に変更するには、CLI コマンドの set network hostname を使用します。

Cisco Unified Communications Manager のセキュリティクラスタが混合モードで実行されている場合にホスト名または IP アドレスを変更すると、このノードへのセキュア接続は、CTL クライアントを実行して CTL ファイルを更新しない限り(またはトークンレス CTL 機能を使用している場合は utils ctl update CTLFile を実行しない限り)失敗します。

### はじめる前に

導入環境で変更前タスクとシステム ヘルス チェックを実行します。

### 手順

- **ステップ1** Cisco Unified Operating System Administration から、[設定 (Settings)]>[IP]>[イーサネット (Ethernet)]の順に選択します。
- **ステップ2** ホスト名、IP アドレス、また必要に応じてデフォルトのゲートウェイを変更します。
- ステップ3 [保存(Save)]をクリックします。 ノードサービスが新しい変更内容で自動的に再起動します。サービスを再起動することで、更新 とサービス再起動のシーケンスを適切に実行して、変更を有効にすることができます。 ホスト名を変更すると、自己署名証明書が自動的に再生成されます。また、更新された ITL ファ イルをダウンロードできるように、クラスタ内のすべてのデバイスがリセットされます。

### 次の作業

導入の変更が正しく実行されていることを確認するすべての該当する変更後の作業を実行します。

(注)

新しいホスト名が正しいIPアドレスに解決されない場合は、次の手順に進まないでください。

クラスタが CA 署名付き証明書を使用する場合は、証明書に再署名する必要があります。

このプロセスを使用してクラスタを混合モードにした場合は、CTLクライアントを実行して CTL ファイルを更新します。トークンレス CTL 機能を使用した場合は、CLI コマンドの utils ctl update CTLFile を実行します。

### 関連トピック

IP アドレスとホスト名の変更のタスクリスト, (15 ページ) システム ヘルスのチェック, (8 ページ) Cisco Unified Communications Manager ノードの変更後タスクリスト, (37 ページ) IM and Presence サービス ノードの変更後タスクリスト, (39 ページ) Cisco Unified Communications Manager ノードの変更前タスクリスト, (5 ページ) IM and Presence サービス ノードの変更前タスクリスト, (7 ページ)

# CLI による IP アドレスまたはホスト名の変更

導入のホスト名で定義されているパブリッシャおよびサブスクライバノードのIPアドレスまたは ホスト名を変更するには、CLIを使用できます。特に明記されていない限り、この手順の各ステッ プは、Cisco Unified Communications Manager と IM and Presence サービス クラスタのパブリッシャ ノードとサブスクライバ ノードの両方に適用されます。 ホスト名を変更すると、自己署名証明書が自動的に再生成されます。これにより、クラスタ内の すべてのデバイスがリセットされ、更新された ITL ファイルをダウンロードできるようになりま す。クラスタが CA 署名付き証明書を使用する場合は、証明書に再署名する必要があります。

注意 Cisco Unified Communications Manager のセキュリティ クラスタが混合モードで実行されている 場合にホスト名または IP アドレスを変更すると、このノードへのセキュア接続は、CTL クラ イアントを実行して CTL ファイルを更新しない限り(またはトークンレス CTL 機能を使用し ている場合は utils ctl update CTLFile を実行しない限り)失敗します。

### はじめる前に

導入環境で変更前タスクとシステム ヘルス チェックを実行します。

#### 手順

- **ステップ1** 変更するノードの CLI にログインします。
- **ステップ2** set network hostname と入力します。
- **ステップ3** ホスト名、IP アドレス、またはデフォルト ゲートウェイを変更するためのプロンプトに従います。
  - a) 新しいホスト名を入力し、Enter キーを押します。
  - b) IP アドレスも変更する場合は、yes と入力します。その他の場合は、ステップ4に進みます。
  - c) 新しい IP アドレスを入力します。
  - d) サブネットマスクを入力します。
  - e) ゲートウェイのアドレスを入力します。
- ステップ4 入力内容がすべて正しいことを確認し、yesと入力して、プロセスを開始します。

#### 次の作業

導入の変更が正しく実行されていることを確認するすべての該当する変更後の作業を実行します。

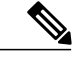

(注) 新しいホスト名が正しいIPアドレスに解決されない場合は、次の手順に進まないでください。

クラスタが CA 署名付き証明書を使用する場合は、証明書に再署名する必要があります。

このプロセスを使用してクラスタを混合モードにした場合は、CTL クライアントを実行して CTL ファイルを更新します。トークンレス CTL 機能を使用した場合は、CLI コマンドの utils ctl update CTLFile を実行します。

#### 関連トピック

IP アドレスとホスト名の変更のタスク リスト, (15ページ) システム ヘルスのチェック, (8ページ)

■ Cisco Unified Communications Manager と IM and Presence サービス、リリース 11.0(1) の変更の IP ア ドレスとホスト名 Cisco Unified Communications Manager ノードの変更後タスク リスト, (37 ページ) IM and Presence サービス ノードの変更後タスク リスト, (39 ページ) Cisco Unified Communications Manager ノードの変更前タスク リスト, (5 ページ) IM and Presence サービス ノードの変更前タスク リスト, (7 ページ)

### Set Network Hostname の CLI 出力例

admin:set network hostname ctrl-c: To quit the input. \* \* \* \*\*\* WARNING Do not close this window without first canceling the command. This command will automatically restart system services. The command should not be issued during normal operating hours. \_\_\_\_\_ Note: Please verify that the new hostname is a unique name across the cluster and, if DNS services are utilized, any DNS configuration is completed before proceeding. \_\_\_\_\_ Security Warning : This operation will regenerate all CUCM Certificates including any third party signed Certificates that have been uploaded. Enter the hostname:: newHostname Would you like to change the network ip address at this time [yes]:: Warning: Do not close this window until command finishes. ctrl-c: To quit the input. \*\*\* WARNING \*\*\* \_\_\_\_\_ Note: Please verify that the new ip address is unique across the cluster. \_\_\_\_\_\_ Enter the ip address:: 10.10.10.28 Enter the ip subnet mask:: 255.255.255.0 Enter the ip address of the gateway:: 10.10.10.1 Hostname: newHostname IP Address: 10.10.28 IP Subnet Mask: 255.255.255.0

# Cisco Unified Communications Manager と IM and Presence サービス、リリース 11.0(1)の変更の IP アドレスとホスト名 ■

I

```
10.10.10.1
Gateway:
Do you want to continue [yes/no]? yes
calling 1 of 5 component notification script: ahostname callback.sh
Info(0): Processnode query returned =
name
_____
bldr-vcm18
updating server table from: 'oldHostname', to: 'newHostname'
Rows: 1
updating database, please wait 90 seconds
updating database, please wait 60 seconds
updating database, please wait 30 seconds
Going to trigger /usr/local/cm/bin/dbl updatefiles
--remote=newHostname,oldHostname
calling 2 of 5 component notification script: clm_notify_hostname.sh
notification
Verifying update across cluster nodes...
platformConfig.xml is up-to-date: bldr-vcm21
cluster update successfull
calling 3 of 5 component notification script: drf notify hostname change.py
calling 4 of 5 component notification script: regenerate all certs.sh
calling 5 of 5 component notification script: update idsenv.sh
calling 1 of 2 component notification script: ahostname callback.sh
Info(0): Processnode query returned =
name
____
Going to trigger /usr/local/cm/bin/dbl updatefiles
--remote=10.10.10.28,10.67.142.24
calling 2 of 2 component notification script: clm notify hostname.sh
Verifying update across cluster nodes...
Shutting down interface eth0:
```

# **IP**アドレスのみの変更

CLIを使用してノードの IP アドレスを変更できます。

ノードがIPアドレスで定義されていて、IPアドレス変更のためにこのコマンドを使用している場合、変更を行う前に、[システム(System)]>[サーバ(Server)]でノードIPアドレスも更新する 必要があります。ノードがホスト名または FQDN で定義されている場合、変更の前に DNS のみ を更新する必要があります(DNS を使用している場合)。 <u>(注)</u>

IM and Presence サービスでは、次の点に留意してください。

• 最初に IM and Presence データベース パブリッシャ ノードを変更して確認します。

• IM and Presence サービスサブスクライバノードは、同時にまたは1つずつ変更できます。

### はじめる前に

導入環境で変更前タスクとシステム ヘルス チェックを実行します。

### 手順

- **ステップ1** 変更するノードの CLI にログインします。
- ステップ2 set network ip eth0new-ip\_address new\_netmask new\_gateway を入力して、ノードの IP アドレス を変更します。 ここで、new\_ip\_address は新しいサーバ IP アドレスを指定し、new\_netmask は新しいサーバネッ トワーク マスクを指定します。また、new\_gateway はゲートウェイ アドレスを指定します。 次の出力が表示されます。

admin:set network ip eth0 10.53.57.101 255.255.255.224 10.53.56.1

WARNING: Changing this setting will invalidate software license on this server. The license will have to be re-hosted.

Continue (y/n)?

ステップ3 CLI コマンドの出力を確認します。yes を入力してから、Enter を押して処理を開始します。

### 次の作業

導入の変更が正しく実行されていることを確認するすべての該当する変更後の作業を実行します。

### 関連トピック

IP アドレスとホスト名の変更のタスクリスト, (15 ページ) システム ヘルスのチェック, (8 ページ) Cisco Unified Communications Manager ノードの変更後タスクリスト, (37 ページ) IM and Presence サービス ノードの変更後タスクリスト, (39 ページ) Cisco Unified Communications Manager ノードの変更前タスクリスト, (5 ページ) IM and Presence サービス ノードの変更前タスクリスト, (7 ページ)

٦

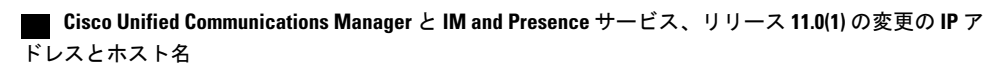

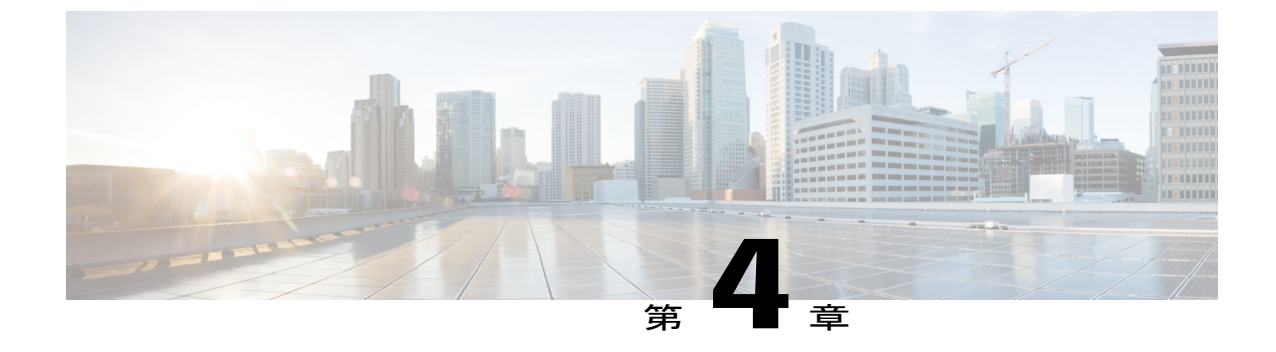

# ドメイン名およびノード名の変更

- ・ ドメイン名の変更. 23 ページ
- ・ ノード名の変更、32 ページ

# ドメイン名の変更

管理者は、IM and Presence サービスノードまたはノードグループに関連付けられたネットワーク レベルの DNS デフォルト ドメインを変更できます。

企業全体の IM and Presence サービス ドメインは、IM and Presence サービス ノードの DNS デフォ ルト ドメインと対応している必要はありません。導入環境で企業全体のドメインを変更するに は、『Deployment Guide for IM and Presence Service on Cisco Unified Communications Manager』を参 照してください。

注意

IM and Presence サービス クラスタ内のノードのデフォルト ドメインを変更すると、ノードが 再起動し、プレゼンス サービスやその他のシステム機能が中断されます。システムにこのよ うな影響があることから、このドメイン変更手順は、スケジュールしたメンテナンス時間の中 で実行する必要があります。

ノードのデフォルト ドメイン名を変更すると、すべてのサードパーティの署名済みセキュリティ 証明書が新しい自己署名証明書によって自動的に上書きされます。これらの証明書をサードパー ティの認証局によって再署名するには、新しい証明書を手動で要求してアップロードする必要が あります。こうした新しい証明書を有効にするには、サービスの再起動が必要になることがあり ます。新しい証明書の要求に要する時間によっては、メンテナンス時間を別途設定して、サービ スの再起動スケジュールを設定することが必要になる場合もあります。

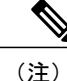

ノードのデフォルトドメイン名を変更する前に、新しい証明書を要求することはできません。 証明書署名要求(CSR)の生成は、ノードでドメインを変更し、そのノードを再起動した後に のみ可能です。

### IM and Presence サービスのデフォルト ドメイン名の変更作業リスト

次の表に、IM and Presence サービス ノードまたはノード グループに関連付けられたネットワーク レベル DNS デフォルト ドメイン名を変更するためのステップごとの手順を示します。この手順 の詳しい説明では、クラスタにある複数のノードに対する変更を実行するステップの正確な順序 を指定しています。

複数のクラスタにわたってこの手順を実行する場合は、順番に一度に1つのクラスタで変更を完 了する必要があります。

(注) この手順の各タスクは、この表に示された順序どおりに実行する必要があります。

表の凡例:

- Xはそのステップが必須であることを示します。
- •NA はそのステップが適用されないことを示します。

#### 表 4: IM and Presence サービスの DNS デフォルト ドメイン名を変更するためのワークフロー

| 項目 | <b>〔目 タスク</b>                                                                                                    |        | ノード名の形式 |      |  |
|----|----------------------------------------------------------------------------------------------------|--------|---------|------|--|
|    |                                                                                                    | IPアドレス | ホストネーム  | FQDN |  |
| 1  | クラスタ内のすべての該当するノードで変更前の作業を完了します。変更前の作業の一部は IM and Presence データベースパブリッシャノードだけに適用し、サブスクライバノードを変更する場合はスキップすることができます。                                                                                                    | Х      | Х       | Х    |  |
| 2  | クラスタ内のすべての該当するノードで、IM and Presence サー<br>ビスノードの DNS レコードを更新します。<br>SRV、順方向(A)、および逆方向(PTR)の各レコードも必要<br>に応じて更新し、新しいノードドメインを取り入れます。                                                                                                    | Х      | Х       | х    |  |
| 3  | <ul> <li>Cisco Unified Communications Manager Administration を使用して、<br/>クラスタ内のすべての該当するノードで、IM and Presence サー<br/>ビスノード名を更新します。</li> <li>・ノード名が FQDN であるノードでは、ドメイン変更前の<br/>ノードのドメイン名を参照しています。したがって、FQDN<br/>の値に新しいドメイン名が反映されるように、ノード名を<br/>更新する必要があります。</li> <li>・ノード名が IP アドレスまたはホスト名の場合は、ドメイン<br/>を参照していないので、何の変更も必要ありません。</li> </ul> | NA     | NA      | Х    |  |

| 項目 | タスク                                                                                                    |        | ノード名の形式 |      |
|----|----------------------------------------------------------------------------------------------------|--------|---------|------|
|    |                                                                                                    | IPアドレス | ホストネーム  | FQDN |
| 4  | コマンドラインインターフェイス (CLI) を使用して、すべて<br>の該当するノードで DNS ドメインを更新します。CLI コマンド<br>は、ノードのオペレーティングシステムで必要なドメイン変更<br>を行い、各ノードの自動リブートを実行します。                                                                                                    | X      | Х       | Х    |
| 5  | ドメイン名の更新後にクラスタのすべてのノードをリブートして、すべてのノードのオペレーティングシステムの設定ファイルで、変更されたノードに関連付けられたDNSドメイン名の変更が確実に有効になるようにしします。                                                                                                    | Х      | Х       | Х    |
| 6  | <ul> <li>CLIを使用してデータベースレプリケーションを確認します。</li> <li>詳細については、システムヘルスチェックの実行およびデータ</li> <li>ベースレプリケーションのトラブルシューティングに関連した</li> <li>トピックを参照してください。</li> <li>クラスタにあるすべてのシステムファイルが互いに同期した後</li> <li>で、データベースのレプリケーションを確認する必要があります。</li> </ul>               | X      | Х       | Х    |
| 7  | <ul> <li>ノードのセキュリティ証明書を再生成します。</li> <li>・すべての IM and Presence サービスのセキュリティ証明書<br/>で、件名 CN がノード FQDN に設定されます。したがっ<br/>て、新しいノード ドメインを取り入れるために、DNS ド<br/>メインの変更後は、すべての証明書が自動的に再生成され<br/>ます。</li> <li>・それまでに認証局で署名されていた証明書には、再署名が<br/>必要です。</li> </ul> | X      | X       | X    |
| 8  | クラスタ内の該当するすべてのノードで変更後の作業リストを<br>実行し、クラスタが正常に動作することを確認します。                                                                                                    | X      | X       | Х    |

### DNS レコードの更新

I

ノードの DNS ドメインを変更するため、そのノードに関連付けられているすべての既存の DNS レコードを更新する必要があります。この対象となるレコードは、次のタイプのレコードです。

- •Aレコード
- ・PTR レコード

・SRV レコード

クラスタにある複数のノードを変更する場合は、それらのノードごとに以下の手順を実行する必 要があります。

IM and Presence データベース パブリッシャ ノードを変更する場合、該当する IM and Presence サー ビス サブスクライバ ノードで手順を繰り返す前に、IM and Presence データベース パブリッシャ ノードでこの手順が完了している必要があります。

(注)

- これらの DNS レコードの更新は、ノードでの DNS ノードの変更そのものを実行したメンテナンス時間の中で実行する必要があります。
  - スケジュールされているメンテナンス時間の前に DNS レコードを更新すると、IM and Presence サービスの機能に影響が及ぶ可能性があります。

### はじめる前に

導入ですべての変更前のタスクと該当するシステム ヘルス チェックを実行します。

### 手順

- **ステップ1** ノードの古い DNS 順方向(A) レコードを、古いドメインから削除します。
- ステップ2 新しいドメインに、このノードの新しい DNS 順方向(A) レコードを作成します。
- **ステップ3** このノードの DNS 逆方向(PTR)レコードを更新し、ノードの更新された完全修飾ドメイン名 (FQDN)を指すようにします。
- **ステップ4** このノードを指している DNS SRV レコードをすべて更新します。
- **ステップ5** このノードを指している他の DNS レコードをすべて更新します。
- **ステップ6** 各ノードでコマンドライン インターフェイス(CLI) コマンドを実行して、クラスタにある他の すべてのノードに上記の DNS の変更がすべて伝播されていることを確認します。
  - a) 新しい A レコードを検証するには、utils network host new-fqdn を入力します。ここで、 new-fqdn はノードの更新 FQDN です。

### 例:

```
admin: utils network host server1.new-domain.com
Local Resolution:
server1.new-domain.com resolves locally to 10.53.50.219
External Resolution:
server1.new-domain.com has address 10.53.50.219
```

b) 更新 PTR レコードを検証するには、utils network host ip-addr を入力します。ここで、ip-addr はノードの IP アドレスです。

```
Local Resolution:
10.53.50.219 resolves locally to server1.new-domain.com
External Resolution:
server1.new-domain.com has address 10.53.50.219
219.50.53.10.in-addr.arpa domain name pointer server1.new-domain.com.
```

- (注) 手順のこの時点では、ノードのDNSドメインを変更しない限り、IPアドレスのローカル解決は古い FODN を指したままになっています。
- c) 更新された SRV レコードを検証するには、utils network host srv-name srv を入力します。 ここで、srv-name は SRV レコードです。

### 例:

\_xmpp-server SRV レコード検索の例。

admin: utils network host 10.53.50.219

```
admin: utils network host _xmpp-server._tcp.galway-imp.com srv
Local Resolution:
Nothing found
External Resolution:
_xmpp-server._tcp.sample.com has SRV record 0 0 5269
server1.new-domain.com.
```

### 次の作業

IM and Presence サービス ノード名を更新します。

### 関連トピック

```
システム ヘルスのチェック, (8ページ)
ドメイン名の変更, (23ページ)
IM and Presence サービス ノードの変更前タスク リスト, (7ページ)
```

### FQDN値でのノード名の更新

Cisco Unified CM IM and Presence 管理 GUI の [プレゼンス トポロジ (Presence Topology)]ウィン ドウのノード用に定義されたノード名が、ノードの完全修飾ドメイン名 (FQDN) に設定されて いる場合、古いドメイン名が参照されます。したがって、新しいドメイン名を参照するようにノー ド名を更新する必要があります。

(注)

この手順は、このノードのノード名の値が FQDN に設定されている場合にのみ実行する必要 があります。ノード名がノードの IP アドレスまたはホスト名と一致している場合、この手順 は不要です。

クラスタにある複数のノードを変更する場合は、それらのノードごとに以下の手順を順番に実行 する必要があります。

IM and Presence データベース パブリッシャ ノードを変更する場合、IM and Presence サービス サブ スクライバノードで以下の手順を最初に完了してから、パブリッシャノードの手順を完了する必 要があります。

### はじめる前に

ノードの DNS レコードを更新します。

手順

- **ステップ1** IM and Presence サービス ノードのノード名を変更します。
  - a) Cisco Unified Communications Manager Administration にサインインします。
  - b) [システム (System) ]>[サーバ (Server)]を選択します。
  - c) ノードを検索して選択します。
  - d) FQDN が新しいドメイン値を参照するように[完全修飾ドメイン名/IP アドレス (Fully Qualified Domain Name/IP Address)]フィールドを更新します。たとえば、[完全修飾ドメイン名/IP アドレス (Fully Qualified Domain Name/IP Address)]の値を server1.old-domain.com から server1.new-domain.com に更新します。
  - e) [保存 (Save)] を選択します。
- ステップ2 Cisco Unified CM IM and Presence Administration GUIの[プレゼンストポロジ(Presence Topology)] ウィンドウで、このノードのアプリケーションサーバのエントリが、新しいノード名を反映して 更新されていることを確認します。
  - a) Cisco Unified Communications Manager Administration にサインインし、[システム (System)]> [アプリケーションサーバ (Application Server)]を選択します。
  - b) [アプリケーション サーバの検索/一覧表示 (Find and List Application Servers)]ウィンドウで、 必要に応じて、[検索 (Find)]をクリックします。
  - c) アプリケーションサーバのリストに、更新したノード名に対してエントリが存在することを確認します。
    - (注) このノードのエントリが存在しない場合、またはそのエントリがあっても、ノード の古いノード名を反映している場合は、以降の手順には進まないでください。

### 次の作業

該当するすべてのノードで DNS ドメインを更新します。

### DNS ドメインの更新

コマンドラインインターフェイス (CLI) を使用して、IM and Presence サービス ノードの DNS ド メインを変更できます。 全社的な IM and Presence サービスのドメインは、IM and Presence サービス ノードのネットワーク レベルの DNS デフォルト ドメインに対応している必要はありません。導入環境で企業全体のド メインを変更するには、『Deployment Guide for IM and Presence Service on Cisco Unified Communications Manager』を参照してください。

クラスタ内で複数のノードを変更する場合、ノードごとに以下の手順を順番に実行する必要があ ります。

IM and Presence データベース パブリッシャ ノードを変更する場合、サブスクライバ ノードを変 更する前に、まずデータベース パブリッシャ ノードでこの手順を実行する必要があります。

### はじめる前に

IM and Presence サービス ノード名を更新します。

#### 手順

ステップ1 ノードで CLI にサインインし、set network domain new-domain と入力します。new-domain は設定 される新しいドメインの値です。

### 例:

admin: set network domain new-domain.com

\*\*\* W A R N I N G \*\*\* Adding/deleting or changing domain name on this server will break database replication.すべてのシステムで予定していたドメインの変更が完了したら、クラ スタ内のすべてのサーバをリブートしてください。これにより、レプリケーションが正常に機能 し続けます。サーバがリブートされたら、データベースの複製に関する Cisco Unified Reporting レポートで問題が報告されていないことを確認してください。

サーバがリブートされます。を続行しますか?

Security Warning : This operation will regenerate all CUP Certificates including any third party signed Certificates that have been uploaded.

Continue (y/n)?

- **ステップ2** ドメインの変更を確認してノードをリブートする場合は y と入力してリターン キーを押し、キャンセルする場合は n と入力します。
  - ヒント ノード名の変更が完了すると、すべての証明書がノードで再生成されます。これらの証明書の中に、サードパーティの認証局で署名したものがある場合、この手順の後半で、 それらの署名済み証明書を再度要求する必要があります。
- **ステップ3** ノードが再起動したら、show network eth0 と入力して、ドメイン名の変更が有効になっていることを確認します。

#### 例:

次の例での新しいドメインは new-domain.com です。

```
admin: show network eth0
Ethernet 0
DHCP
             : disabled
                              Status
                                         : up
IP Address
             : 10.53.50.219
                             IP Mask
                                          : 255.255.255.000
Link Detected: yes
                              Mode
                                          : Auto disabled, Full, 1000
Mbits/s
Duplicate IP : no
DNS
Primary : 10.53.51.234
                             Secondary : Not Configured
Options : timeout:5 attempts:2
Domain
        : new-domain.com
Gateway : 10.53.50.1 on Ethernet 0
```

**ステップ4** クラスタ内のすべての該当するノードに対して前の手順を繰り返して行います。

### 次の作業

クラスタのすべてのノードをリブートします。

### クラスタ ノードのリブート

コマンドラインインターフェイス(CLI)を使用して、クラスタのノードをリブートできます。 ドメイン名を変更してノードがリブートしたら、自動的にリブートしたノードを含め、クラスタ 内のすべてのノードを手動でリブートする必要があります。このリブートによって、すべてのノー ドで、オペレーティングシステムのコンフィギュレーションファイルを、新しいドメインの値に 一致したものにすることができます。

最初に IM and Presence データベースパブリッシャノードのリブートプロセスを開始します。デー タベース パブリッシャ ノードが再起動したら、次に残りの IM and Presence サービス サブスクラ イバノードのリブートを任意の順序で実行します。

### はじめる前に

ノードの DNS ドメイン名が変更されたことを確認します。

### 手順

**ステップ1** CLIを使用して IM and Presence データベースパブリッシャノードをリブートします。utils system restart を入力します。

例:

admin: utils system restart

Do you really want to restart ? Enter (yes/no)?

- ステップ2 yes を入力して、再起動して Return キーを押します。
- **ステップ3** IM and Presence データベース パブリッシャ ノードが再起動したことを示す次のメッセージが表示 されるまで待ちます。

例:

Broadcast message from root (Wed Oct 24 16:14:55 2012):

The system is going down for reboot NOW! Waiting .

Operation succeeded

restart now.

- ステップ4 各 IM and Presence サービス サブスクライバノードの CLI にサインインし、utils system restart を入力して各サブスクライバノードをリブートます。
  - (注) サービスの停止を試行してから数分が経過すると、CLIから再起動するよう求められる ことがあります。その場合は yes を入力します。

#### 次の作業

データベースのレプリケーションを確認します。詳細については、システムヘルスチェックに関 するトピックを参照してください。

#### 関連トピック

システム ヘルスのチェック, (8 ページ) データベース レプリケーションの確認, (50 ページ)

### セキュリティ証明書の再生成

ノードの完全修飾ドメイン名(FQDN)は、すべての IM and Presence サービス セキュリティ証明 書で件名 CN として使用されます。したがって、ノードで DNS ドメインを更新すると、すべての セキュリティ証明書が自動的に再生成されます。

いずれかの証明書にサードパーティの認証局が署名していた場合は、認証局が署名した証明書を 新たに手動で生成する必要があります。

クラスタにある複数のノードを変更する場合は、ノードごとに以下の手順を実行する必要があり ます。

### はじめる前に

データベースレプリケーションがすべてのノードで正常に確立されるように、データベースレプ リケーションを確認します。

### 手順

- ステップ1 証明書にサードパーティの認証局による署名が必要な場合は、Cisco Unified Operating System Administration GUI にサインインし、関連する証明書ごとに必要な手順を実行します。
- **ステップ2** 署名付き証明書をアップロードしたら、IM and Presence サービス ノードでサービスの再起動が必要になることがあります。

再起動が必要になるサービスは次のとおりです。

• Tomcat 証明書:次のコマンドラインインターフェイス (CLI) のコマンドを実行して、Tomcat サービスを再起動します。

utils service restart Cisco Tomcat

- CUP-xmpp 証明書: Cisco Unified Serviceability GUI から Cisco XCP Router サービスを再起動します。
- Cup-xmpp-s2s 証明書: Cisco Unified Serviceability GUI から Cisco XCP Router サービスを再起動します。
- ・これらのアクションによって、影響を受けるサービスが再起動します。したがって、署名済み証明書を入手するまでに要する時間に応じて、再起動をより遅いメンテナンス時間でスケジュールする必要が生じる場合があります。サービスを再起動するまでの間は、暫定的に自己署名の証明書が関連のインターフェイスに引き続き提示されます。
  - 上記のリストで指定されていない証明書では、サービスの再起動は不要です。

### 次の作業

クラスタ内のすべての該当するノードで、変更後のタスク リストを実行します。

### 関連トピック

IM and Presence サービス ノードの変更後タスク リスト, (39 ページ) データベース レプリケーションの確認, (50 ページ)

### ノード名の変更

IM and Presence サービス ノードまたはノード グループに関連付けられたノード名を変更できま す。更新は、[Cisco Unified Communications Manager Administration] の [サーバの設定(Server Configuration)] ウィンドウに表示されます。

次のノード名変更シナリオでこれらの手順を使用します。

- •IP アドレスからホスト名へ
- ・IPアドレスから完全修飾ドメイン名(FQDN)へ

- ホスト名から IP アドレスへ
- ・ホスト名から FQDN へ
- ・FQDN からホスト名へ
- ・FQDNからIPアドレスへ

ノード名の推奨事項について詳しくは、『Deployment Guide for IM and Presence Service on Cisco Unified Communications Manager』を参照してください。

注意 ネットワーク レベルの変更が必要とされていない IM and Presence サービス ノードでのみノー ド名を変更するには、以下の手順を使用します。その場合は、ネットワーク IP アドレス、ホ スト名、またはドメイン名の変更に固有の手順を実行します。

注意

このノード名の変更手順は、スケジュールしたメンテナンス時間内に実行する必要がありま す。IM and Presence サービス クラスタでいずれかのノードのノード名を変更すると、ノード が再起動し、Presence サービスやその他のシステム機能に割り込みます。

### IM and Presence サービスノード名の変更作業リスト

次の表に、IM and Presence サービス ノードまたはノード グループに関連付けられたノード名を変 更するためのステップごとの手順を示します。この手順の詳しい説明では、変更を実行するステッ プの正確な順序を指定しています。

複数のクラスタにわたってこの手順を実行する場合は、順番に一度に1つのクラスタでノード名 を変更する手順を完了します。

| 項目 | タスク                                                                                                    |
|----|----------------------------------------------------------------------------------------------------|
| 1  | クラスタ内のすべての該当するノードで変更前の作業を完了します。変更前の作業<br>の一部はIM and Presence データベースパブリッシャノードだけに適用し、サブスク<br>ライバノードを変更する場合はスキップすることができます。 |
| 2  | Cisco Unified Communications Manager Administration を使用して、IM and Presence サービス ノード名を更新します。                              |
| 3  | ノード名の更新を確認し、ノード名の変更が IM and Presence サービスと確実に同期<br>されるようにします。                                                           |

表 5: IM and Presence サービス ノード名の変更の作業リスト

| 項目 | タスク                                                                                                    |
|----|----------------------------------------------------------------------------------------------------|
| 4  | ノード名の更新の完了後に、コマンドラインインターフェイス(CLI)を使用して<br>データベース レプリケーションを確認します。新しいノード名がクラスタで複製さ<br>れていることと、データベース レプリケーションがすべてのノードで動作すること<br>を確認します。 |
| 5  | 更新されたノードで変更後の作業リストを完了し、ノードが正常に動作することを<br>確認します。                                                                                       |

### ノード名の更新

クラスタにある複数のノードを変更する場合は、それらのノードごとに以下の手順を順番に実行 する必要があります。

IM and Presence データベース パブリッシャ ノードを変更する場合、IM and Presence サービス サブ スクライバノードで以下の手順を最初に完了してから、パブリッシャノードの手順を完了する必 要があります。

### はじめる前に

導入環境で、すべての変更前タスクと該当するシステム ヘルス チェックを実行します。

### 手順

- ステップ1 Cisco Unified Communications Manager Administration にサインインします。
- ステップ2 [システム (System)]>[サーバ (Server)]を選択します。
- ステップ3 変更するノードを選択します。
- **ステップ4** [完全修飾ドメイン名/IP アドレス(Fully Qualified Domain Name/IP Address)] フィールドを新しい ノード名で更新します。
- **ステップ5** クラスタ内の複数のノードを変更する場合は、ノードごとにこの手順を繰り返して行います。
  - (注) IM and Presence サービスノード名を更新する際に、サードパーティのコンプライアンス も設定されている場合は、ノード名に基づく新しいレルムを使用するようにコンプライ アンス サーバを更新する必要があります。この設定の更新は、サードパーティのコン プライアンス サーバで行われます。新しいレルムは、[Cisco Unified CM IM and Presence Administration] > [メッセージング(Messaging)] > [コンプライアンス(Compliance)] > [コンプライアンス設定(Compliance Settings)] ウィンドウに表示されます。

### 次の作業

ノード名の変更を確認します。

### 関連トピック

システム ヘルスのチェック, (8 ページ) ノード名の変更, (32 ページ) IM and Presence サービス ノードの変更前タスク リスト, (7 ページ) IM and Presence サービス ノードの変更後タスク リスト, (39 ページ)

### CLI を使用したノード名の変更の確認

コマンドラインインターフェイス(CLI)を使用して、新しいノード名がクラスタ全体にわたって複製されたことを確認できます。

### 手順

ステップ1 新しいノード名がクラスタ内の各ノードで正しく複製されていることを検証するには、run sql name select from ProcessNode と入力します。

### 例:

- **ステップ2** 新しいノード名を指定する、クラスタ内の各ノードに対するエントリがあることを確認します。 古いノード名が出力に表示されることはありません。
  - a) 出力が期待どおりである場合、検証は成功しており、ノードのデータベースレプリケーション を検証する必要はありません。
  - b) 新しいノード名が欠落しているか、古いノード名への参照が存在する場合は、ステップ3に進みます。
- **ステップ3** 欠落したノード名や、ノードに表示される古いノード名をトラブルシューティングするには、以下の操作を実行します。
  - a) IM and Presence データベース パブリッシャ ノードの場合は、Cisco Unified CM IM and Presence Administration GUI でダッシュボードを使用して、Sync Agent が正常に実行中であることと、Sync Agent の状態にエラーが発生していないことを確認します。
  - b) サブスクライバノードの場合は、データベースレプリケーションの検証手順を実行します。

関連トピック

IM and Presence サービス ノードの変更後タスク リスト,  $(39 \, ^{\sim} - i)$ 

スとホスト名

データベース レプリケーションの確認, (50ページ)

### **Cisco Unified CM IM and Presence Administration** を使用したノード名の 変更の検証

Cisco Unified CM IM and Presence Administration GUI で、このノードのアプリケーション サーバの エントリが、新しいノード名を反映して更新されていることを確認します。

### はじめる前に

IM and Presence サービス ノード名を更新します。

### 手順

- ステップ1 Cisco Unified CM IM and Presence Administration GUI にサインインします。
- ステップ2 [システム (System)][プレゼンストポロジ (Presence Topology)]を選択します。
- **ステップ3** 新しいノード名が既存の [プレゼンストポロジ(Presence Topology)]ペインに表示されていることを確認します。

### 次の作業

データベースのレプリケーションを確認します。

### 関連トピック

IM and Presence サービス ノードの変更後タスク リスト, (39 ページ) データベース レプリケーションの確認, (50 ページ)

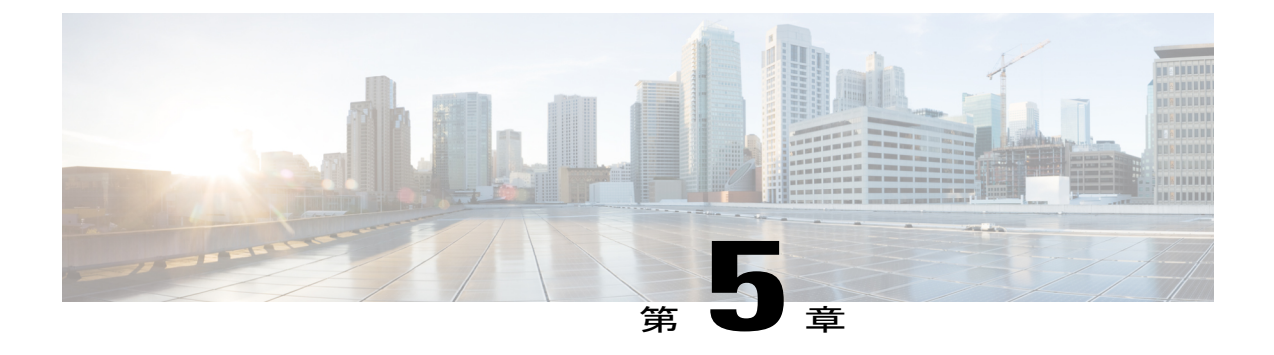

# 変更後のタスクと検証

- Cisco Unified Communications Manager ノードの変更後タスク リスト, 37 ページ
- IM and Presence サービス ノードの変更後タスク リスト, 39 ページ
- Cisco Unified Communications Manager ノードの変更後タスクの実行, 41 ページ
- Cisco Unified Communications Manager ノードのセキュリティを有効にしたクラスタ タスク, 43 ページ
- IM and Presence サービス ノードの変更後タスクの実行, 45 ページ

# Cisco Unified Communications Manager ノードの変更後タ スク リスト

次の表は、クラスタ内の Cisco Unified Communications Manager ノードの IP アドレスまたはホスト 名を変更した後に実行するタスクを示しています。

導入環境に適用するこれらのタスクは、タスクリストに示されている順序で実行してください。 システムヘルスチェックまたはITL証明書の作成方法の詳細については、関連トピックを参照し てください。

**注意** これらのタスクを実行しても期待する結果が得られない場合は、問題が解決されるまで続行しないでください。

表 6: Cisco Unified Communications Manager ノードの変更後タスク リスト

項目 タスク システム ヘルス チェック

٦

| 項目  | タスク                                                                                                    |  |  |  |  |
|-----|----------------------------------------------------------------------------------------------------|--|--|--|--|
| 1   | クラスタにあるすべてのサーバが正常に稼働し、利用可能であること、また、ServerDown<br>警告が発生していないことを確認します。                                                                                        |  |  |  |  |
|     | (注) 変更プロセス中は、syslog に ServerDown 警告が示されても問題ではありませんが、変更完了後に表示されないようにしなければなりません。                                                                              |  |  |  |  |
| 2   | クラスタにあるすべての Cisco Unified Communications Manager ノードでデータベース レ<br>プリケーションのステータスを調べ、すべてのサーバがデータベースの変更内容を正常<br>に複製していることを確認します。                                |  |  |  |  |
| 3   | CLI コマンド utils diagnose module validate_network を使用して、ネットワーク接続<br>と、変更されたノードの DNS サーバ設定を確認します。                                                              |  |  |  |  |
| 4   | Cisco Unified レポート ツールで Unified CM Database Status レポートを生成します。その<br>レポートにエラーや警告が記録されていないか確認します。                                                             |  |  |  |  |
| 5   | Cisco Unified レポート ツールで Unified CM Cluster Overview レポートを生成します。そのレポートにエラーや警告が記録されていないか確認します。                                                                |  |  |  |  |
| セキュ | セキュリティを有効にしたクラスタ タスク                                                                                                    |  |  |  |  |
| 6   | セキュリティが有効になっているクラスタ(クラスタセキュリティモード1-混合)の<br>場合、CTLファイルを更新し、クラスタ内のすべてのノードを再起動してから、システ<br>ムヘルスチェックと他の変更後タスクを実行します。                                             |  |  |  |  |
|     | 既存の CTL ファイルへの新しい TFTP サーバの追加など、CTL ファイルの更新と管理の<br>方法の詳細については、『Cisco Unified Communications Manager Security Guide』を参照<br>してください。                           |  |  |  |  |
| 7   | 証明書信頼リスト(CTL)ファイルと USB eToken を使用してクラスタセキュリティを<br>有効にした場合、リリース 8.0 以降のノードの IP アドレスまたはホスト名を変更した際<br>は、Initial Trust List(ITL; 初期信頼リスト)ファイルと ITL の証明書を再生成する必要 |  |  |  |  |
|     |                                                                                                    |  |  |  |  |
|     | クラスタ セキュリティの有効化に証明書信頼リスト(CTL)ファイルと USB eToken を<br>使用していない場合は、このステップをスキップしてください。                                                                            |  |  |  |  |

| 項目 | タスク                                                                                                    |  |  |  |  |  |  |
|----|----------------------------------------------------------------------------------------------------|--|--|--|--|--|--|
| 8  | 手動でDRSバックアップを実行し、すべてのノードとアクティブなすべてのサービスか<br>正しくバックアップされていることを確認します。<br>詳細については、『Administration Guide for Cisco Unified Communications Manager』を参照してください。                                                   |  |  |  |  |  |  |
|    |                                                                                                    |  |  |  |  |  |  |
|    | <ul> <li>(注) ノードの IP アドレスを変更した後は手動で DRS バックアップを実行する必要<br/>があります。これは、DRS ファイルでノードを復元するには、DRS ファイル<br/>とノードで IP アドレスとホスト名が一致している必要があるからです。変更<br/>後の DRS ファイルには、新しい IP アドレスや新しいホスト名が記録されてい<br/>ます。</li> </ul> |  |  |  |  |  |  |
| 9  | 関連する IP フォンの URL パラメータをすべて更新します。                                                                                                    |  |  |  |  |  |  |
| 10 | Cisco Unified Communications Manager Administration を使って、関連するすべての IP フォ<br>ン サービスを更新します。                                                                                                    |  |  |  |  |  |  |
| 11 | Unified RTMT カスタム警告と保存済みプロファイルを更新します。                                                                                                    |  |  |  |  |  |  |
| 12 | Cisco Unified Communications Manager で動作する統合 DHCP サーバを使用している場合は、DHCP サーバを更新します。                                                                                                    |  |  |  |  |  |  |
| 13 | Cisco Unity Connection、Cisco Unified MeetingPlace Express などの他の関連する Cisco Unified Communications コンポーネントの設定を確認し、必要に応じて変更します。                                                                               |  |  |  |  |  |  |
|    | (注) 必要に応じて設定を変更する方法については、ご使用の製品のマニュアルを参照してください。                                                                                                    |  |  |  |  |  |  |
| 18 | 電話機の DNS IP アドレスの変更後、更新された情報を反映するため電話機をリセット<br>します。電話機をリセットすると、電話機のキャッシュがクリアされます。                                                                                                    |  |  |  |  |  |  |

### 関連トピック

I

システム ヘルスのチェック, (8 ページ) Cisco Unified Communications Manager ノードの変更後タスクの実行, (41 ページ) 初期信頼リストおよび証明書の再生成, (43 ページ)

# IM and Presence サービスノードの変更後タスクリスト

次の表に、クラスタ内にある IM and Presence サービス ノードの IP アドレス、ホスト名、ドメイン名、またはノード名を変更した後で実行するタスクを示します。

これらのタスクは、タスクリストに示されている順序どおりに実行してください。

1

これらのタスクを実行しても期待する結果が得られない場合は、問題が解決されるまで続行し ないでください。

### 表 7: IM and Presence サービス ノードの変更後タスク リスト

| 項目            | タスク                                                                                                    |  |  |  |  |
|---------------|----------------------------------------------------------------------------------------------------|--|--|--|--|
| システム ヘルス チェック |                                                                                                    |  |  |  |  |
| 1             | ホスト名または IP アドレスに対する変更内容が、Cisco Unified Communications Manager<br>サーバ上で更新されていることを確認します。                                                                                                    |  |  |  |  |
| 2             | 変更したノードのネットワーク接続と DNS サーバの設定を確認してください。                                                                                                    |  |  |  |  |
|               | <ul> <li>(注) 異なるサブネットにIPアドレスを変更した場合は、ネットワークアダプタが<br/>正しい VLAN に接続されていることを確認します。また、IPアドレスの変更<br/>後に IM and Presence サービス ノードが別のサブネットに属している場合、<br/>Cisco XCP Router サービス パラメータの [ルーティング通信タイプ (Routing<br/>Communication Type)]フィールドが [ルータ間 (Router to Router)]に設定さ<br/>れていることを確認してください。その他の場合には、[ルーティング通信タ<br/>イプ (Routing Communication Type)]フィールドは [マルチキャスト DNS<br/>(Multicast DNS)]に設定する必要があります。</li> </ul> |  |  |  |  |
| 3             | IP アドレス、ホスト名、またはその両方への変更がネットワークで完全に実装されていることを確認してください。                                                                                                    |  |  |  |  |
| 4             | ホスト名を変更した場合は、ネットワークでホスト名の変更が確実に実装されているこ<br>とを確認します。                                                                                                    |  |  |  |  |
| 5             | データベース レプリケーションが正常に確立されたことを確認します。すべてのノー<br>ドのスタータスが 2 で、[接続済み (Connected)]になっている必要があります。レプ<br>リケーションがセットアップされていない場合、データベース レプリケーションのト<br>ラブルシューティングに関するトピックを参照してください。                                                                                                    |  |  |  |  |
| 変更後のタスク       |                                                                                                    |  |  |  |  |
| 6             | 手順を実行する前に OpenAM SSO を無効にした場合、この時点で有効にできます。<br>OpenAM SSO を有効にする方法の詳細については、『Deployment Guide for IM and Presence<br>Service on Cisco Unified Communications Manager』を参照してください。                                                                                                    |  |  |  |  |
| 7             | CUP、CUP-xmpp、Tomcatの証明書に新しいホスト名が含まれていることを確認します。                                                                                                    |  |  |  |  |
| 8             | ノードの IP アドレスを変更した場合、Unified RTMT カスタム警告と保存済みプロファ<br>イルを更新します。                                                                                                    |  |  |  |  |

| 項目 | タスク                                                                                                    |  |  |  |  |  |
|----|----------------------------------------------------------------------------------------------------|--|--|--|--|--|
| 9  | その他の関連する Cisco Unified Communications のコンポーネント(たとえば Cisco Unified Communications Manager の SIP トランクなど)に必要な設定変更を確認し、変更を行ってください。                                                              |  |  |  |  |  |
| 10 | CUP サービス グループの下にリストされているすべてのネットワーク サービスを開始<br>します。所定の順序で CUP サービスのネットワーク サービスを開始する必要がありま<br>す。                                                                                              |  |  |  |  |  |
|    | (注) IP アドレス、ホスト名、または IP アドレスとホスト名の両方を変更する場合、この手順を実行する必要はありません。これらの名前を変更する場合、<br>ネットワークサービスは自動的に開始します。しかし、変更後に一部のサー<br>ビスが自動的に開始されない場合には、この手順を実行して、すべてのネッ<br>トワークサービスが確実に開始されるようにしてください。     |  |  |  |  |  |
| 11 | すべての機能サービスを開始します。機能サービスを開始する順序は重要ではありません。                                                                                                    |  |  |  |  |  |
|    | (注) IP アドレス、ホスト名、または IP アドレスとホスト名の両方を変更する場合、この手順を実行する必要はありません。これらの名前を変更する場合、機能サービスは自動的に開始します。しかし、変更後に一部のサービスが自動的に開始されない場合には、この手順を実行して、すべての機能サービスが確実に開始されるようにしてください。                         |  |  |  |  |  |
| 12 | 変更前のセットアップ中にハイアベイラビリティ(HA)を無効にした場合、すべての<br>プレゼンス冗長グループのHAを有効にします。HAを有効にする方法の詳細について<br>は、『Deployment Guide for IM and Presence Service on Cisco Unified Communications<br>Manager』を参照してください。 |  |  |  |  |  |
| 13 | IM and Presence サービスが変更後に正しく機能していることを確認します。                                                                                                    |  |  |  |  |  |
| 18 | ノードの IP アドレスまたはホスト名の変更後、ディザスタ リカバリ システムのバック<br>アップを手動で実行します。                                                                                                    |  |  |  |  |  |

### 関連トピック

I

システム ヘルスのチェック, (8 ページ) IM and Presence サービス ノードの変更後タスクの実行, (45 ページ)

# Cisco Unified Communications Manager ノードの変更後タ スクの実行

変更後タスクすべてを実行し、導入環境に変更が適切に実装されていることを確認してください。

41

これらのタスクは、タスク リストに示されている順序どおりに実行してください。

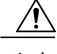

注意 これらのタスクを実行しても期待する結果が得られない場合は、問題が解決されるまで続行し ないでください。

#### はじめる前に

- 導入環境に加えられた変更内容を確認するための、該当するシステム ヘルス チェックすべ てを実行します。
- 導入環境でクラスタセキュリティが有効になっている場合、セキュリティを有効にしたクラ スタタスクを実行します。

#### 手順

ステップ1 手動で DRS バックアップを実行し、すべてのノードとアクティブなすべてのサービスが正しく バックアップされていることを確認します。 詳細については、『Administration Guide for Cisco Unified Communications Manager』を参照してく ださい。

- (注) ノードの IP アドレスを変更した後は手動で DRS バックアップを実行する必要がありま す。これは、DRS ファイルでノードを復元するには、DRS ファイルとノードで IP アド レスとホスト名が一致している必要があるからです。変更後のDRS ファイルには、新 しい IP アドレスや新しいホスト名が記録されています。
- ステップ2 関連する IP フォンの URL パラメータをすべて更新します。
- ステップ3 [Cisco Unified Communications Manager Administration] を使用して、関連するすべての IP フォン サービスを更新します。[システム (System)]>[エンタープライズ パラメータ (Enterprise Parameters) ] と選択します。
- ステップ4 Unified RTMT カスタム警告と保存済みプロファイルを更新します。
  - パフォーマンスカウンタから得られた Unified RTMT カスタム警告には、サーバの IP アドレ スがハードコードで記録されています。これらのカスタム警告を削除し、再設定する必要が あります。
  - パフォーマンスカウンタを備えた Unified RTMT 保存済みプロファイルには、サーバの IP ア ドレスがハードコードで記録されています。これらのカウンタをいったん削除してから追加 し直した後、プロファイルを保存して新しい IP アドレスで更新する必要があります。
- ステップ5 Cisco Unified Communications Manager で動作する統合 DHCP サーバを使用している場合は、DHCP サーバを更新します。
- ステップ6 その他の関連する Cisco Unified Communications コンポーネントに対して、必要な設定変更を検査 して実行します。

検査対象のコンポーネントの一部を次に示します。

· Cisco Unity

- Cisco Unity Connection
- Cisco Unity Express
- ・SIP/H.323 トランク
- IOS Gatekeeper
- Cisco Unified MeetingPlace
- Cisco Unified MeetingPlace Express
- Cisco Unified Contact Center Enterprise
- Cisco Unified Contact Center Express
- ・IP 電話向け DHCP Scopes
- CDR エクスポート用の Cisco Unified Communications Manager のトレース収集、または DRS バックアップの保存先として使用する SFTP サーバ
- Cisco Unified Communications Manager に登録されている IOS ハードウェア リソース (会議ブ リッジ、メディア ターミネーション ポイント、トランスコーダ、RSVP エージェント)
- Cisco Unified Communications Manager に登録または統合した IPVC ビデオ MCU
- Cisco Emergency Responder
- Cisco Unified Application Environment
- Cisco Unified Presence
- Cisco Unified Personal Communicator
- 関連するルータおよびゲートウェイ
- (注) 必要に応じて設定を変更する方法については、ご使用の製品のマニュアルを参照してく ださい。

# Cisco Unified Communications Manager ノードのセキュリ ティを有効にしたクラスタ タスク

### 初期信頼リストおよび証明書の再生成

Cisco Unified Communications Manager リリース 8.0 リリース以降のクラスタでサーバの IP アドレスまたはホスト名を変更すると、ITLの初期信頼リスト(ITL)ファイルと証明書が再生成されます。再生されたファイルは、電話機に保存されたファイルと一致しません。

(注)

証明書信頼リスト(CTL)ファイルと USB eToken を使用してクラスタ セキュリティを有効に する場合は、eToken によって信頼が保持され、eToken は変更されないため、次の手順を実行 する必要はありません。

クラスタ セキュリティが有効になっていない場合は、シングルサーバ クラスタまたはマルチ サーバ クラスタでこの手順を実行して電話をリセットします。

### シングルサーバ クラスタ電話機の証明書と ITL の再生成

Cisco Unified Communications Manager リリース 8.0 以降のシングルサーバ クラスタでサーバの IP アドレスまたはホスト名を変更する際に、ITL ファイルを使用する場合、以下の手順を実行して 電話機をリセットします。

サーバの IP アドレスまたはホスト名を変更する前に、ロールバックを有効にします。

### 手順

- ステップ1 更新された ITL を処理できるようにすべての電話機が登録され、オンラインであることを確認し ます。この手順を実行するときに電話機がオンラインでない場合は、ITL を手動で削除する必要 があります。
- ステップ2 Prepare Cluster for Rollback to pre-8.0 エンタープライズ パラメータを True に設定します。すべての 電話機は自動的にリセットされ、空の信頼検証サービス(TVS)と TFTP 証明書セクションを含 む ITL ファイルがダウンロードされます。
- ステップ3 電話機で、[設定(Settings)]>[セキュリティ(Security)]>[信頼リスト(Trust List)]>[ITLファ イル(ITL File)]の順に選択し、ITLファイルの TVS および TFTP 証明書セクションが空である ことを確認します。
- **ステップ4** サーバの IP アドレスまたはホスト名を変更し、クラスタへの登録がロールバックされるように電 話機を設定します。
- **ステップ5** すべての電話機がクラスタに正常に登録されたら、エンタープライズ パラメータ Prepare Cluster for Rollback to pre-8.0 を False に設定します。

#### 次の作業

CTLファイルまたはトークンを使用する場合は、サーバのIPアドレスまたはホスト名を変更した後、または DNS ドメイン名を変更した後に、CTL クライアントを再実行します。

### マルチサーバ クラスタ電話機の証明書と ITL の再生成

マルチサーバクラスタでは、電話機が、再生成された ITL ファイルおよび証明書を確認するためのプライマリおよびセカンダリ TVS サーバを持つ必要があります。電話機がプライマリ TVS サー

バに(最近の設定変更により)接続できない場合は、セカンダリサーバにフォールバックされま す。TVS サーバは、電話機に割り当てられた CM グループによって識別されます。

マルチサーバクラスタでは、一度に1つのサーバだけでIPアドレスまたはホスト名を変更するようにしてください。CTLファイルまたはトークンを使用する場合は、サーバのIPアドレスまたはホスト名を変更した後、またはDNSドメイン名を変更した後に、CTLクライアントまたはCLIコマンド set utils ctl を再実行します。

# IM and Presence サービス ノードの変更後タスクの実行

変更後タスクすべてを実行し、導入環境に変更が適切に実装されていることを確認してください。

注意 これらのタスクを実行しても期待する結果が得られない場合は、問題が解決されるまで続行し ないでください。

### はじめる前に

該当するすべての検証システムヘルスチェックを実行し、導入に対して加えられた変更を確認し ます。

### 手順

- **ステップ1** OpenAM シングル サインオン (SSO) を無効にした場合、ここで有効にできます。OpenAM SSO の詳細については、『Deployment Guide for IM and Presence Serviceon Cisco Unified Communications Manager』を参照してください。
- **ステップ2** ホスト名を変更した場合、cup、cup-xmpp、および Tomcat の証明書に新しいホスト名が含まれて いることを確認する必要があります。
  - a) Cisco Unified OS Administration GUIから、[セキュリティ (Security)]>[証明書の管理 (Certificate Management)]を選択します。
  - b) 信頼証明書の名前に新しいホスト名が含まれていることを確認します。
  - c) 証明書に新しいホスト名が含まれない場合、証明書を再生成します。
     詳細については、『Administration Guide for Cisco Unified Communications Manager』を参照してください。
- **ステップ3** ノードの IP アドレスを変更したら、Cisco Unified Real-Time Monitoring Tool (RTMT) のカスタム アラートと保存済みプロファイルを更新してください。
  - パフォーマンスカウンタから得られた RTMT カスタム警告には、サーバのアドレスがハードコードで記録されています。これらのカスタム警告を削除し、再設定する必要があります。
  - パフォーマンスカウンタを備えた RTMT 保存済みプロファイルには、サーバのアドレスが ハードコードで記録されています。これらのカウンタをいったん削除してから追加し直した 後、プロファイルを保存して新しいアドレスで更新する必要があります。

45

- ステップ4 その他の関連する Cisco Unified Communications のコンポーネント (たとえば Cisco Unified Communications Manager の SIP トランクなど) に必要な設定変更を確認し、変更を行ってください。
- ステップ5 Cisco Unified Serviceability を使用して CUP サービス グループの下にリストされるすべてのネット ワークサービスを開始するには、[ツール (Tools)]>[コントロールセンターのネットワークサー ビス (Control Center - Network Services)]を選択します。
  - ヒント IP アドレス、ホスト名、または IP アドレスとホスト名の両方を変更する場合、この手順を実行する必要はありません。これらの名前を変更する場合、ネットワークサービスは自動的に開始します。しかし、変更後に一部のサービスが自動的に開始されない場合には、この手順を実行して、すべてのネットワークサービスが確実に開始されるようにしてください。

次の順序で CUP サービスのネットワーク サービスを開始する必要があります。

- 1 Cisco IM and Presence Data Monitor
- 2 Cisco Server Recovery Manager
- **3** Cisco Route Datastore
- 4 Cisco Login Datastore
- 5 Cisco SIP Registration Datastore
- 6 Cisco Presence Datastore
- 7 Cisco XCP Router
- 8 Cisco XCP Config Manager
- 9 Cisco OAM Agent
- 10 Cisco Client Profile Agent
- 11 Cisco Intercluster Sync Agent
- 12 Cisco Config Agent
- ステップ6 Cisco Unified Serviceability を使用してすべての機能サービスを開始するには、[ツール(Tools)]> [コントロール センターの機能サービス(Control Center - Feature Services)]を選択します。機能 サービスを開始する順序は重要ではありません。
  - ヒント IP アドレス、ホスト名、または IP アドレスとホスト名の両方を変更する場合、この手順を実行する必要はありません。これらの名前を変更する場合、機能サービスは自動的に開始します。しかし、変更後に一部のサービスが自動的に開始されない場合には、この手順を実行して、すべての機能サービスが確実に開始されるようにしてください。
- **ステップ7** 変更前のセットアップ中にハイアベイラビリティ(HA)を無効にした場合、すべてのプレゼンス 冗長グループのHAを有効にします。HAを有効にする方法の詳細については、『Deployment Guide for IM and Presence Service on Cisco Unified Communications Manager』を参照してください。
- **ステップ8** IM and Presence サービスが変更後に正しく機能していることを確認します。
  - a) Cisco Unified Serviceability GUI から、[システム (System)]>[プレゼンス トポロジ (Presence Topology)]を選択します。
    - •HA がイネーブルの場合は、すべてのHA ノードが[正常(Normal)]状態であることを確認します。
    - すべてのサービスが開始されていることを確認します。

I

- b) Cisco Unified CM IM and Presence Administration GUI からシステム トラブルシュータを実行し、 失敗したテストがないことを確認します。[診断 (Diagnostics)]>[システム トラブルシュータ (System Troubleshooter)]を選択します。
- ステップ9 ノードの IP アドレスまたはホスト名を変更した後は、手動でディザスタ リカバリ システム バックアップを実行する必要があります。これは、DRS ファイルでノードを復元するには、DRS ファイルとノードで IP アドレスとホスト名が一致している必要があるからです。変更後の DRS ファイルには、新しい IP アドレスや新しいホスト名が記録されています。 詳細については、『Administration Guide for Cisco Unified Communications Manager』を参照してください。

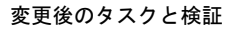

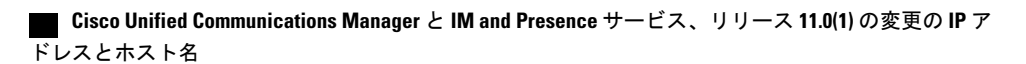

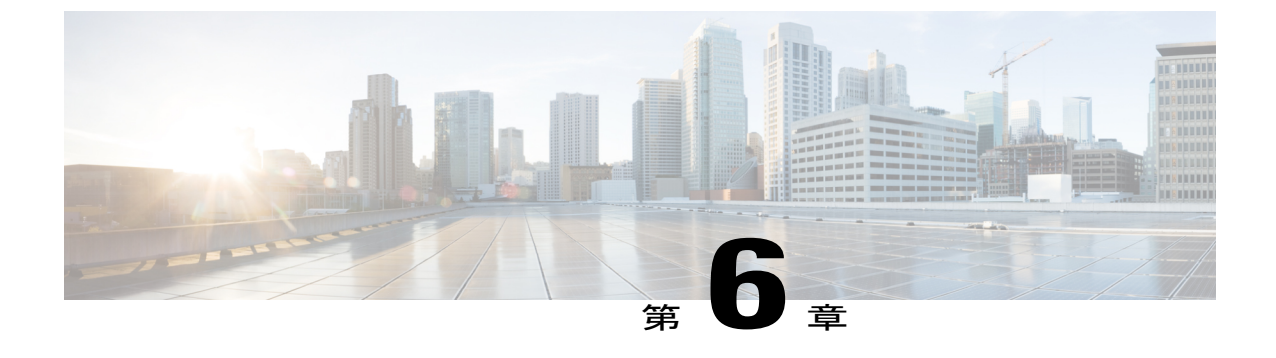

# トラブルシューティング

- クラスタ認証のトラブルシューティング、49ページ
- データベース レプリケーションのトラブルシューティング, 50 ページ
- ・ ネットワークをトラブルシューティング, 57 ページ
- ・ ネットワーク タイム プロトコル (NTP) のトラブルシューティング, 57 ページ

# クラスタ認証のトラブルシューティング

コマンドライン インターフェイス (CLI) を使用して、サブスクライバ ノードのクラスタ認証問 題をトラブルシューティングできます。

- ステップ1 ネットワーク設定を確認するために、show network eth0 [詳細] を入力します。
- **ステップ2** show network cluster を入力して、ネットワークのクラスタ情報を確認します。
  - ・誤ったパブリッシャ情報が出力に表示されている場合は、サブスクライバノードで set
     network cluster publisher [ホスト名/IP アドレス] CLI コマンドを入力して情報を修正します。
  - パブリッシャノードで、誤ったサブスクライバ情報が show network cluster CLI コマンドに 表示される場合、Cisco Unified Communications Manager Administration にログインして、[シス テム(System)]>[サーバ(Server)]を選択し、出力を検査します。
  - ・サブスクライバノードで、show network clusterの出力に誤ったパブリッシャ情報が表示されている場合は、set network cluster publisher [hostname | IP\_address] CLI コマンドを使用して、パブリッシャのホスト名またはIP アドレスを変更します。

# データベースレプリケーションのトラブルシューティン グ

コマンドラインインターフェイス(CLI)を使用して、クラスタのノードにおけるデータベース レプリケーションをトラブルシューティングできます。

- ・データベースレプリケーションがクラスタ内で適切な状態にあることを確認します。
- •ノードのデータベースレプリケーションを修復して再確立します。
- ・データベースレプリケーションをリセットします。

これらのコマンドまたは CLI の使用方法の詳細については、『Command Line Interface Guide for Cisco Unified Communications Solutions』を参照してください。

### データベース レプリケーションの確認

コマンドラインインターフェイス (CLI) を使用して、クラスタ内のすべてのノードでデータベー スレプリケーションのステータスを確認します。Replication Setup (RTMT) & Details に 2 の値が表 示されていることを確認します。この値が2以外になっている場合は、データベースのレプリケー ションに何らかの問題があるので、ノードのレプリケーションをリセットする必要があります。 出力例については、データベース レプリケーションの例に関連したトピックを参照してくださ い。

### 手順

- ステップ1 クラスタ内のすべてのノードでデータベース レプリケーションを検査するには、最初のノードで utils dbreplication runtimestate と入力します。
   IM and Presence サービスでは、導入に複数のノードがある場合、データベースパブリッシャノー ドでこのコマンドを入力します。
  - ヒント レプリケーションがクラスタ内のノードに設定されていない場合は、CLIを使用して ノードのデータベースレプリケーションをリセットできます。詳細については、CLIを 使用したデータベースレプリケーションのリセットに関するトピックを参照してくだ さい。

#### 例:

admin: utils dbreplication runtimestate DDB and Replication Services: ALL RUNNING DB CLI Status: No other dbreplication CLI is running... Cluster Replication State: BROADCAST SYNC Completed on 1 servers at: 2013-09-26-15-18 Last Sync Result: SYNC COMPLETED 257 tables sync'ed out of 257 Sync Errors: NO ERRORS DB Version: ccm9\_0\_1\_10000\_9000 Number of replicated tables: 257 Repltimeout set to: 300s Cluster Detailed View from PUB (2 Servers): PING REPLICATION REPL.DBver& REPL.REPLICATION SETUP SERVER-NAME IP ADDRESS (msec) RPC?STATUS OUEUE TABLES LOOP? (RTMT) & details 100.10.10.17 0.052 Yes Connected server1 0 match Yes (2)PUB Setup Completed 100.10.10.14 0.166 Yes Connected 0 server2 match Yes (2)Setup Completed

#### ステップ2 出力を確認します。

出力では、各ノードの REPLICATION STATUS が Connected、および REPLICATION SETUP 値が (2) Setup Complete として表示される必要があります。これはクラスタ内のレプリケーションネッ トワークが正しく動作していることを意味します。出力結果が異なる場合は、データベースレプ リケーションのトラブルシューティングと修復に進みます。

### データベース レプリケーションの CLI 出力例

次のリストは、クラスタの最初のノードで utils dbreplication runtimestate コマンド ラインイ ンターフェイス(CLI)コマンドを実行した場合に Replicate State として可能な値を示していま す。

IM and Presence サービスでは、導入に複数のノードがある場合、データベースパブリッシャノー ドでこのコマンドを入力します。

- ・0:レプリケーションが開始しない。これは、サブスクライバが存在していないか、または、 サブスクライバをインストールした後に Database Layer Monitor サービスが実行されていない ことが原因です。
- •1:レプリケーションは作成されていますが、そのカウントが正しくありません。
- 2:レプリケーションは良好です。
- •3: クラスタ内のレプリケーションは不良です。
- •4:レプリケーションのセットアップに成功しませんでした。

I

<u>(</u>注)

[レプリケーションのセットアップ(RTMT)と詳細(Replication Setup (RTMT) & Details)]に 値2が示されていることが重要です。この値が2以外になっている場合は、データベースのレ プリケーションに何らかの問題があるので、レプリケーションをリセットする必要がありま す。データベースレプリケーションの問題の解決方法については、データベースレプリケー ションのトラブルシューティングに関するトピックを参照してください。

#### Cisco Unified Communications Manager ノードの CLI 出力例

この例では、Replication Setup (RTMT) & Details に 2 の値が表示されています。レプリケーション は良好です。

admin: utils dbreplication runtimestate Server Time: Mon Jun 1 12:00:00 EDT 2013

Cluster Replication State: BROADCAST SYNC Completed on 1 servers at: 2013-06-01-12-00 Last Sync Result: SYNC COMPLETED on 672 tables out of 672 Sync Status: NO ERRORS Use CLI to see detail: 'file view activelog cm/trace/dbl/2013 06 01 12 00 00 dbl repl output Broadcast.log'

DB Version: ccm10\_0\_1\_10000\_1 Repltimeout set to: 300s PROCESS option set to: 1

Cluster Detailed View from uc10-pub (2 Servers):

|             |            | PING   | Repli     | ication | REP  | LICATI  | ION SETUP |
|-------------|------------|--------|-----------|---------|------|---------|-----------|
| SERVER-NAME | IP ADDRESS | (msec) | RPC?Group | ID      | (RTM | IT) & I | Details   |
|             |            |        |           |         |      |         |           |
| uc10-pub    | 192.0.2.95 | 0.040  | Yes (g    | 2)      | (2)  | Setup   | Completed |
| uc10-sub1   | 192.0.2.96 | 0.282  | Yes (g    | 3)      | (2)  | Setup   | Completed |

#### IM and Presence サービスノードの CLI 出力例

この例では、Replication Setup (RTMT) & Details に 2 の値が表示されています。レプリケーション は良好です。

```
admin: utils dbreplication runtimestate
Server Time: Mon Jun 1 12:00:00 EDT 2013
DB and Replication Services: ALL RUNNING
Cluster Replication State: Replication status command started at:
2012-02-26-09-40
Replication status command COMPLETED 269 tables checked out of 269
No Errors or Mismatches found.
Use 'file view activelog
cm/trace/dbl/sdi/ReplicationStatus.2012_02_26_09_40_34.out' to see the
details
```

DB Version: ccm8 6 3 10000 23 Number of replicated tables: 269 Cluster Detailed View from PUB (2 Servers): PING REPLICATION REPL.DBver& REPL.REPLICATION SETUP SERVER-NAME IP ADDRESS (msec) RPC?STATUS QUEUE TABLES LOOP? (RTMT) & details gwydla020218 10.53.46.130 0.038 Yes Connected 0 match (2)Yes PUB Setup Completed gwydla020220 10.53.46.133 0.248 Yes Connected 128 match Yes (2)Setup Completed

### データベース レプリケーションの修復

コマンドライン インターフェイス (CLI) を使用して、データベース レプリケーションを修復し ます。

### 手順

**ステップ1** 最初のノードでutils dbreplication repair all と入力し、データベース レプリケーションの修 復を試みます。

> IM and Presence サービスでは、導入に複数のノードがある場合、データベースパブリッシャノー ドからデータベース レプリケーションのステータスを修復します。

> データベースのサイズによっては、データベースレプリケーションの修復に数分を要することが あります。次の手順に進み、データベースレプリケーションの修復の進行状況を監視します。

#### 例:

admin:utils dbreplication repair all ------ utils dbreplication repair ------

Replication Repair is now running in the background. Use command 'utils dbreplication runtimestate' to check its progress

Output will be in file cm/trace/dbl/sdi/ReplicationRepair.2013\_05\_11\_12\_33\_57.out

Please use "file view activelog cm/trace/dbl/sdi/ReplicationRepair.2013\_05\_11\_12\_33\_57.out " command to see the output

**ステップ2** 最初のノードで utils dbreplication runtimestate を入力して、レプリケーション修復の進行状況を確認します。

IM and Presence サービスでは、導入に複数のノードがある場合、データベースパブリッシャノー ドでこのコマンドを入力します。

スとホスト名

レプリケーション出力例の太字にされたテキストは、レプリケーション修復の最終ステータスを 示しています。

例:

admin:utils dbreplication runtimestate

DB and Replication Services: ALL RUNNING

Cluster Replication State: Replication repair command started at: 2013-05-11-12-33

Replication repair command COMPLETED 269 tables processed out of 269

#### No Errors or Mismatches found.

Use 'file view activelog cm/trace/dbl/sdi/ReplicationRepair.2013\_05\_11\_12\_33\_57.out' to see the details

DB Version: ccm8\_6\_4\_98000\_192 Number of replicated tables: 269

Cluster Detailed View from PUB (2 Servers):

|                                        |                              | PING   |       | REPLICATION | N REPL. | DBver& |         |       |
|----------------------------------------|------------------------------|--------|-------|-------------|---------|--------|---------|-------|
| REPL.REPLI(<br>SERVER-NAM<br>& details | CATION SETUP<br>E IP ADDRESS | (msec) | RPC?S | STATUS      | QUEUE   | TABLES | LOOP?(F | (TMT) |
|                                        |                              |        |       |             |         | ·      | ·       |       |
|                                        |                              |        |       |             |         |        |         |       |
| serverl                                | 100.10.10.17                 | 0.052  | Yes   | Connected   | 0       | match  | Yes     | (2)   |
| PUB Setup (                            | Completed                    |        |       |             |         |        |         |       |
| server2                                | 100.10.10.14                 | 0.166  | Yes   | Connected   | 0       | match  | Yes     | (2)   |
| Setup Comp                             | leted                        |        |       |             |         |        |         |       |

- a) レプリケーションの修復がエラーや不一致なしで最後まで実行された場合、ノード名の変更を 確認する手順をもう一度実行し、新しいノード名が正常に複製されたことを検証します。
- b) エラーまたは不一致が見つかった場合は、ノード間の一時的な不一致が存在する可能性があり ます。データベース レプリケーションを修復する手順をもう一度実行します。
- (注) レプリケーションの修復を数回試行した後も、不一致またはエラーがレポートされる場合は、シスコのサポート担当者に連絡して問題を解決してください。
- **ステップ3** 最初のノードでutils dbreplication reset all と入力し、データベースレプリケーションの再確 立を試みます。

IM and Presence サービスでは、導入に複数のノードがある場合、データベースパブリッシャノー ドでこのコマンドを入力します。

データベースのサイズによっては、データベースレプリケーションが完全に再確立するのに数分 を要することがあります。次の手順に進み、データベースレプリケーションの再確立の進行状況 を監視します。

例:

admin:utils dbreplication reset all This command will try to start Replication reset and will return in 1-2 minutes. Background repair of replication will continue after that for 1 hour. Please watch RTMT replication state.It should go from 0 to 2.When all subs have an RTMT Replicate State of 2, replication is complete. If Sub replication state becomes 4 or 1, there is an error in replication setup. Monitor the RTMT counters on all subs to determine when replication is complete. Error details if found will be listed below OK [10.53.56.14]

ステップ4 最初のノードで utils dbreplication runtimestate を入力して、データベース レプリケーション を再確立する試行の進行状況を監視します。
 IM and Presence サービスでは、導入に複数のノードがある場合、データベース パブリッシャノー ドでこのコマンドを入力します。

すべてのノードで REPLICATION STATUS が Connected であり、REPLICATION SETUP 値が (2) Setup Complete であれば、レプリケーションは再確立されたと見なされます。

#### 例:

admin: utils dbreplication runtimestate DDB and Replication Services: ALL RUNNING DB CLI Status: No other dbreplication CLI is running... Cluster Replication State: BROADCAST SYNC Completed on 1 servers at: 2013-09-26-15-18 Last Sync Result: SYNC COMPLETED 257 tables sync'ed out of 257 Sync Errors: NO ERRORS DB Version: ccm9 0 1 10000 9000 Number of replicated tables: 257 Repltimeout set to: 300s Cluster Detailed View from newserver100 (2 Servers): PING REPLICATION REPL.DBver& REPL.REPLICATION SETUP SERVER-NAME IP ADDRESS (msec) RPC?STATUS QUEUE TABLES LOOP? (RTMT) & details \_\_\_\_\_ server1 100.10.10.201 0.038 Yes Connected 0 match Yes (2) PUB Setup Completed server2 100.10.10.202 0.248 Yes Connected 0 match Yes (2)Setup Completed server3 100.10.10.203 0.248 Yes Connected 0 match Yes (2)Setup Completed server4 100.10.10.204 0.248 Yes Connected 0

- a) 複製が再確立された場合、ノード名変更を新しいノード名が正常に複製されます。ライセンス についてもう一度確認する手順を実行します。
- b) レプリケーションが回復しない場合は、シスコのサポート担当者に連絡してこの問題を解決し てください。
- **注意** データベース レプリケーションが切断されている場合は、これより先に進まないでくだ さい。

### データベース レプリケーションのリセット

レプリケーションがクラスタのノードに設定されていない場合は、データベース レプリケーショ ンをリセットします。コマンドライン インターフェイス (CLI) を使用してデータベース レプリ ケーションをリセットできます。

### はじめる前に

クラスタにあるすべての ノードでデータベース レプリケーションのステータスを確認します。 Replication Setup (RTMT) & Details に 2 の値が表示されていることを確認します。この値が 2 以外 になっている場合は、データベースのレプリケーションに何らかの問題があるので、ノードのレ プリケーションをリセットする必要があります。

- **ステップ1** クラスタ内のノードでレプリケーションをリセットします。次のいずれかを実行します。
  - a) Unified Communications Manager の場合は、utils db replication reset all と入力します。 いずれかの Cisco Unified Communications Manager ノードでこの CLI コマンドを実行する前に、 まずリセットされているすべてのサブスクライバノードで、次にパブリッシャサーバでutils dbreplication stop コマンドを実行します。詳細については、『Command Line Interface Guide for Cisco Unified Communications Solutions』を参照してください。
  - b) IM and Presence サービスの場合は、データベースパブリッシャノードでutils db replication reset all と入力し、クラスタ内のすべての IM and Presence サービス ノードをリセットしま す。
  - **ヒント** allの代わりに、特定のホスト名を入力して、そのノードだけのデータベースレプリケー ションをリセットすることができます。詳細については、『Command Line Interface Guide for Cisco Unified Communications Solutions』を参照してください。
- ステップ2 データベース レプリケーションのステータスを調べるには、utils dbreplication runtimestate と入力します。
   IM and Presence サービスの場合は、IM and Presence データベース パブリッシャ ノードで CLI コマ ンドを実行します。

# ネットワークをトラブルシューティング

コマンドライン インターフェイス(CLI)を使用して、ノードのネットワークの問題をトラブル シューティングできます。

### 手順

- ステップ1 ネットワーク設定を確認するために、show network eth0 [詳細] を入力します。
- **ステップ2** フィールドのいずれかが欠落している場合は、ネットワークインターフェイスをリセットします。
  - a) set network status eth0 down を入力します。
  - b) set network status eth0 up を入力します。
- **ステップ3** IP アドレス、マスク、およびゲートウェイを確認します。 これらの値がネットワーク全体で一意であることを確認します。

# ネットワークタイムプロトコル(NTP)のトラブルシュー ティング

### サブスクライバノードにおける NTP のトラブルシューティング

コマンドラインインターフェイス (CLI) を使用して、サブスクライバノードの Network Time Protocol (NTP)の問題をトラブルシューティングできます。

- ステップ1 show network eth0 [detail] を入力して、ネットワーク設定を確認します。
- ステップ2 utils ntp status を入力して、NTP の状態を確認します。
- **ステップ3** utils ntp restart を入力して、NTP を再起動します。
- ステップ4 show network cluster を入力して、ネットワークのクラスタを確認します。 誤ったパブリッシャ情報が出力に表示される場合は、set network cluster publisher [hostname/IP\_address] CLI コマンドを使用して、パブリッシャをリセットします。

# パブリッシャノードにおける NTP のトラブルシューティング

コマンドラインインターフェイス (CLI) を使用して、パブリッシャノードのネットワークタイ ムプロトコル (NTP) の問題をトラブルシューティングできます。

|       | コマンドまたはアクション                                         | 目的                                                                          |
|-------|------------------------------------------------------|-----------------------------------------------------------------------------|
| ステップ1 | show network eth0 [detail] を入力して、ネット<br>ワーク設定を確認します。 |                                                                             |
| ステップ2 | utils ntp status を入力して、NTP の状態を確認<br>します。            |                                                                             |
| ステップ3 | utils ntp restart を入力して、NTP を再起動します。                 |                                                                             |
| ステップ4 | utils ntp server list を入力して、NTP サーバを確認します。           | NTPサーバを追加または削除<br>するには、utils ntp server<br>[add/delete] CLI コマンドを使<br>用します。 |